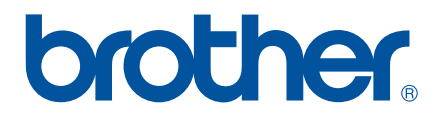

# P-touch Transfer Express

English Deutsch Français Nederlands Italiano Español Português Dansk Norsk Svenska Suomi

# **Table of Contents**

| Transferring label templates with P-touch Transfer Express           | 3  |
|----------------------------------------------------------------------|----|
| Etikettenvorlagen mit P-touch Transfer Express übertragen            | 11 |
| Transfert de modèles d'étiquettes avec P-touch Transfer Express      | 19 |
| Labelsjablonen overbrengen met P-touch Transfer Express              | 27 |
| Trasferimento di modelli di etichette con P-touch Transfer Express   | 35 |
| Transferencia de plantillas de etiqueta con P-touch Transfer Express | 43 |
| Transferir modelos de etiqueta com o P-touch Transfer Express        | 51 |
| Overførsel af labelskabeloner med P-touch Transfer Express           | 59 |
| Overføring av etikettmaler med P-touch Transfer Express              | 67 |
| Överföra etikettmallar med P-touch Transfer Express                  | 75 |
| Tarramallien siirtäminen P-touch Transfer Expressin avulla           | 83 |

# Transferring label templates with P-touch Transfer Express

By using P-touch Transfer Express, label templates can easily be transferred to the printer. After the label template has been created by the administrator, it can be distributed to users together with P-touch Transfer Express.

The user can then use P-touch Transfer Express to transfer the label template to the printer. This is a simple procedure for allowing other users to print labels created by the label administrator.

If the template is to be transferred as a new one, be sure to specify a [Key Assign] number (in P-touch Transfer Manager) that is not currently used. If the specified [Key Assign] number is already being used, the existing template will be overwritten with the new one.

This function requires a USB connection.

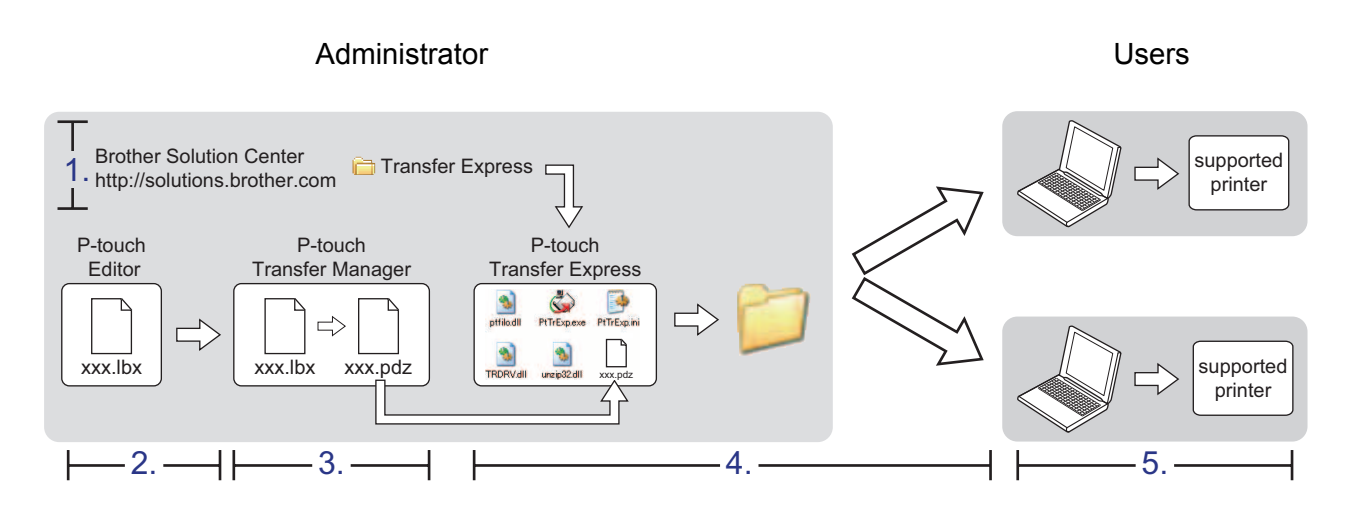

## **Preparing P-touch Transfer Express**

The user must prepare P-touch Transfer Express for transferring label templates to the printer.

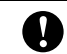

0

P-touch Transfer Express is only available in English.

The latest P-touch Transfer Express can be downloaded from the Brother Solutions Center. <u>http://solutions.brother.com</u>

Choose your region (eg. Europe), your country, your model and Downloads for your model.

 Download Transfer Express to any location on the computer. The [Transfer Express] folder is created.

## **Transferring the label template to P-touch Transfer Manager**

- Create the label layout you want to use as a template with P-touch Editor 5.0 and then choose [File] -[Save As] menu to save it as a template file (\*.lbx).
- 2 Click [File] [Transfer Template] [Transfer].

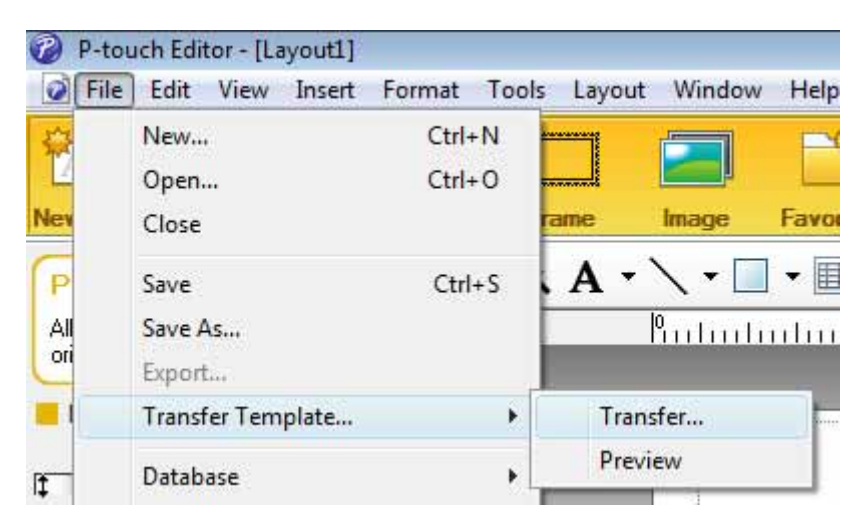

The label template is transferred to P-touch Transfer Manager. P-touch Transfer Manager automatically starts up.

#### 🖉 Note

The label template can also be transferred to P-touch Transfer Manager by clicking the start button -[**All Programs**] - [**Brother P-touch**] - [**P-touch Tools**] - [**P-touch Transfer Manager 2.1**] to start P-touch Transfer Manager, then dragging the .lbx file to the P-touch Transfer Manager window.

## Saving the label template as a Transfer Package file (.pdz)

In order to create a file in a format that can be used by P-touch Transfer Express, save the label template as a Transfer Package file (.pdz).

In the folder view, select [Configurations].

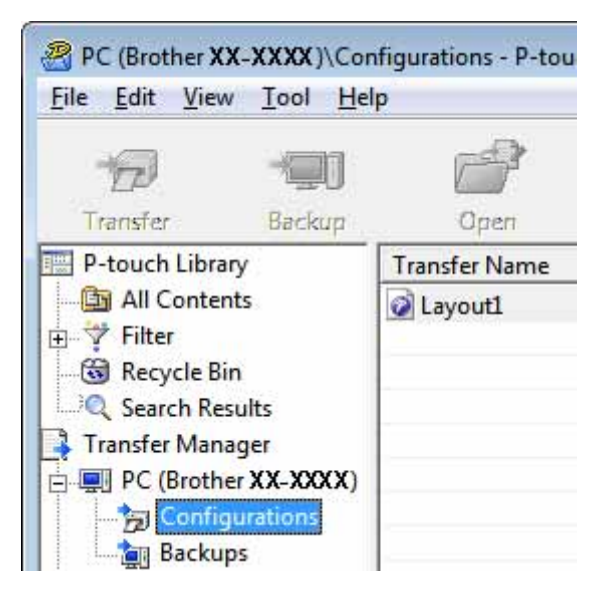

2 Select the label template to be distributed.

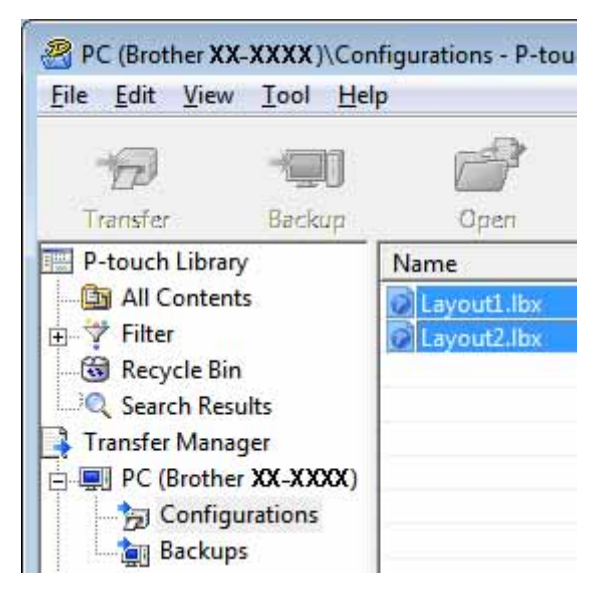

Multiple label templates can be selected.

Transferring label templates with P-touch Transfer Express

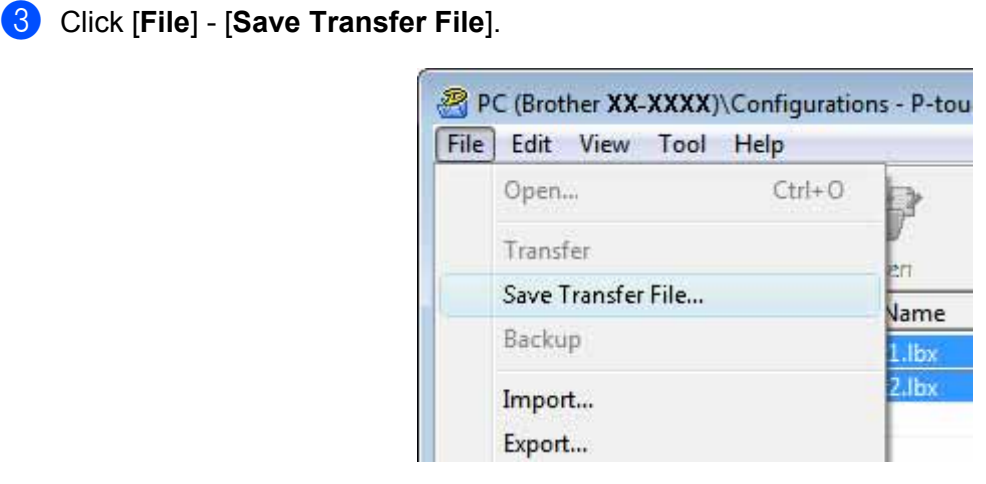

#### 🖉 Note

- If [Save Transfer File] was clicked while either [Configurations] or a created folder is selected, all label templates in the folder are saved as the Transfer Package file (.pdz).
- Multiple label templates can be combined into a single Transfer Package file (.pdz).
- 4 Type in the name, and then click [Save].

| Save in:      | E Desktop                                 |           |                    | -    | <b>(=</b> | 📸 🛄 |              |
|---------------|-------------------------------------------|-----------|--------------------|------|-----------|-----|--------------|
| e.            | Name                                      | Size      | Туре               | Date | modif     |     |              |
| Recent Places | E compos<br>Public<br>Computer<br>Network | 5         |                    |      |           |     |              |
|               | File <u>n</u> ame:                        | Layout 1  |                    |      |           | •   | <u>S</u> ave |
|               | Save as time:                             | R tough D | lavica Fila (*odz) |      |           | -   | Cancel       |

The label template is saved as a Transfer Package file (.pdz).

# Distributing the Transfer Package file (.pdz) and P-touch Transfer Express to the user

### Note

If the user already has copied the Transfer Express folder onto their computer, it is not necessary for the administrator to send Transfer Express folder to the user. In this case, the user can simply move the distributed Transfer Package file to the folder [**Transfer Express**] and then double-click "PtTrExp.exe".

Move the Transfer Package file (.pdz) to the folder [Transfer Express].

| sme        | Date modifie | d Type  | e Size    | -           |             |  |
|------------|--------------|---------|-----------|-------------|-------------|--|
| ptfilo.dll | PtTrExp      | PtTrExp | TRDRV.dll | unzip32.dll | Layout1.pdz |  |
| filo.dll   | PtTrExp      | PtTrExp | TRDRV.dll | unzip32.dll | Layout1.pdz |  |
|            |              |         |           |             |             |  |

2 Distribute all files in the folder [**Transfer Express**] to the user.

# Transferring the Transfer Package file (.pdz) to printer

Using the P-touch Transfer Express application received from the administrator, the user can transfer the Transfer Package file (.pdz) to the printer.

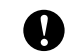

Do not turn off the power when transferring templates.

- 1 Turn on the printer.
- 2 Using a USB cable, connect the printer to the computer.
- 3 Double-click "PtTrExp.exe", in the [**Transfer Express**] folder, then double-click "PtTrExp.exe", which was received from the administrator.
- If there is a single Transfer Package file (.pdz) in the folder containing "PtTrExp.exe". Click [Transfer].

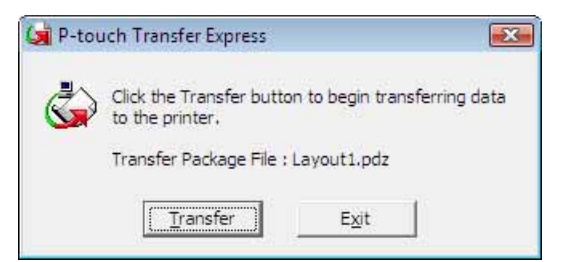

The transfer of the Transfer Package file begins.

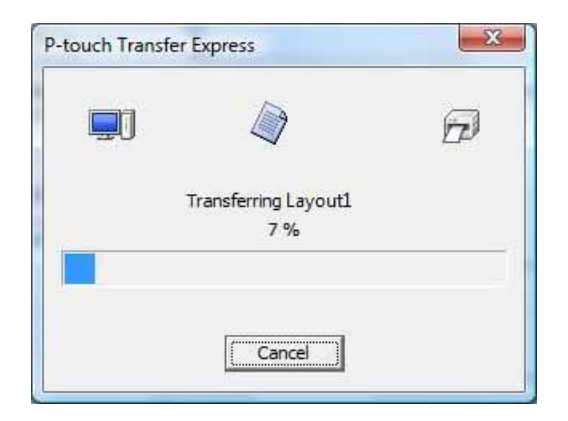

If there are either multiple or no Transfer Package files (.pdz) in the folder containing "PtTrExp.exe" Click [**Browse**].

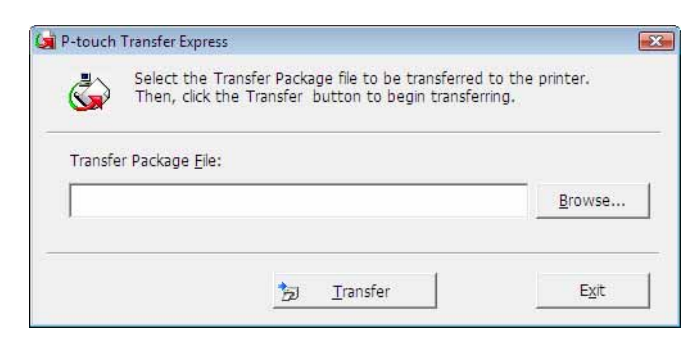

Select the Transfer Package file to be transferred, and then click [Open].

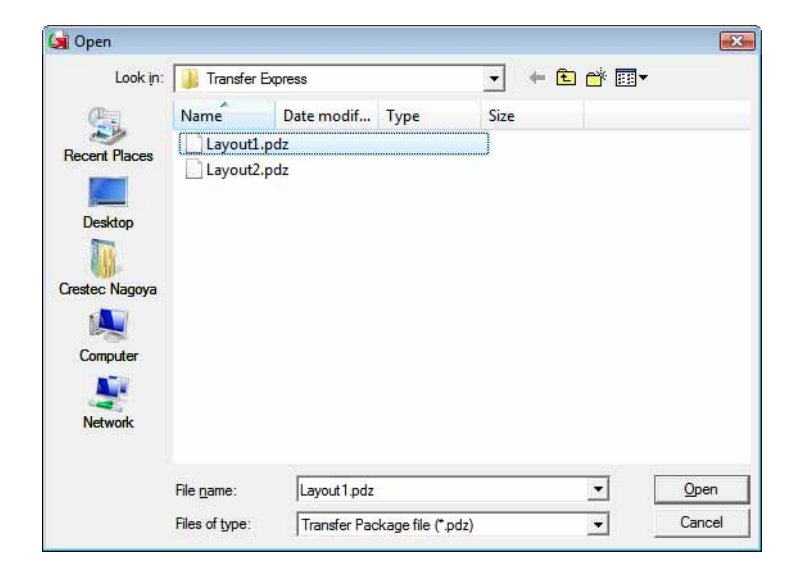

Click [Transfer].

| Transfer Package File:<br>C:\Users\xxx\Desktop\Transfer Express\Layout1.pdz | Select the Then, click | Transfer Package file to be transferred<br>the Transfer button to begin transfer | to the printer.<br>ring. |
|-----------------------------------------------------------------------------|------------------------|----------------------------------------------------------------------------------|--------------------------|
|                                                                             | Fransfer Package Fi    | le:                                                                              |                          |
|                                                                             | c. (05015 (xxx (205))  | op ( nansier Express (Ear) ouer puz                                              | Browse.                  |

Transferring label templates with P-touch Transfer Express

Click [Yes].

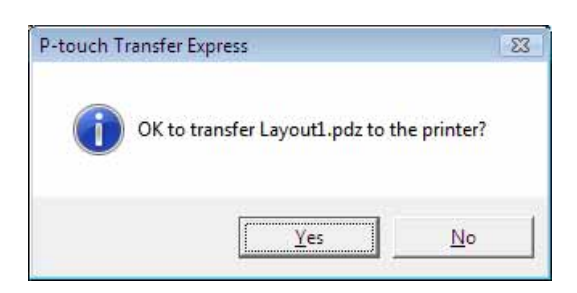

The transfer of the Transfer Package file begins.

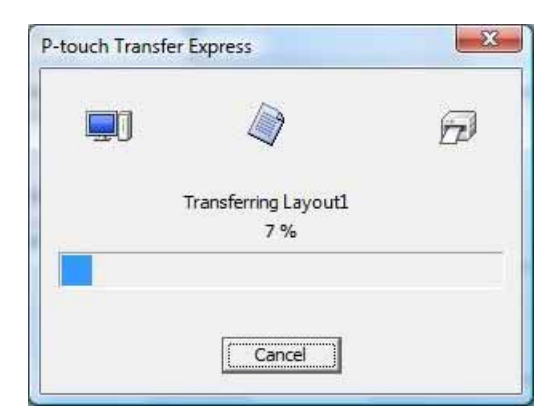

5 Click [**OK**].

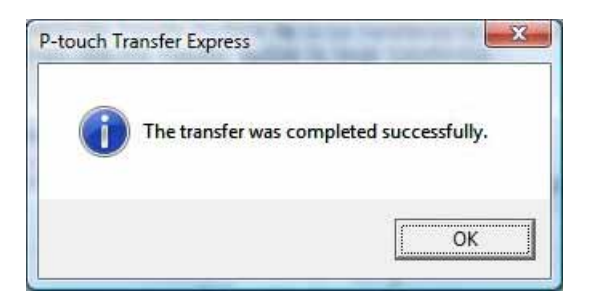

The transfer of the Transfer Package file is completed.

# Etikettenvorlagen mit P-touch Transfer Express übertragen

Mit Hilfe des P-touch Transfer Express können Sie Etikettenvorlagen bequem auf den Drucker übertragen. Nachdem die Etikettenvorlage vom Administrator erstellt wurde, kann sie zusammen mit P-touch Transfer Express an andere Benutzer verteilt werden.

Der Benutzer kann anschließend mit P-touch Transfer Express die Etikettenvorlage auf den Drucker übertragen.

Mit diesem einfachen Verfahren können Benutzer Etiketten drucken, die vom Etikettenadministrator erstellt wurden.

Wenn die Vorlage als eine neue Vorlage übertragen wird, achten Sie darauf, (in P-touch Transfer Manager) eine [Schlüsselzuordnung] festzulegen, die momentan noch nicht verwendet wird. Wenn die festgelegte [Schlüsselzuordnung] bereits verwendet wird, wird die bestehende Vorlage von der neuen Vorlage überschrieben.

Für diese Funktion ist eine USB-Verbindung erforderlich.

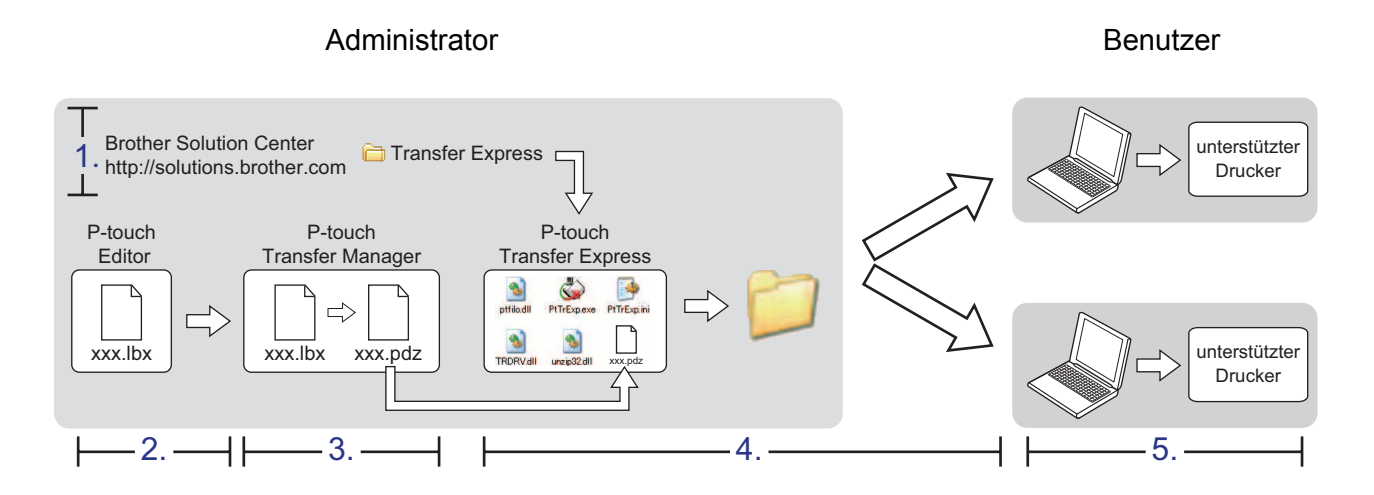

## P-touch Transfer Express vorbereiten

Sie müssen P-touch Transfer Express zur Übertragung von Etikettenvorlagen auf den Drucker einrichten.

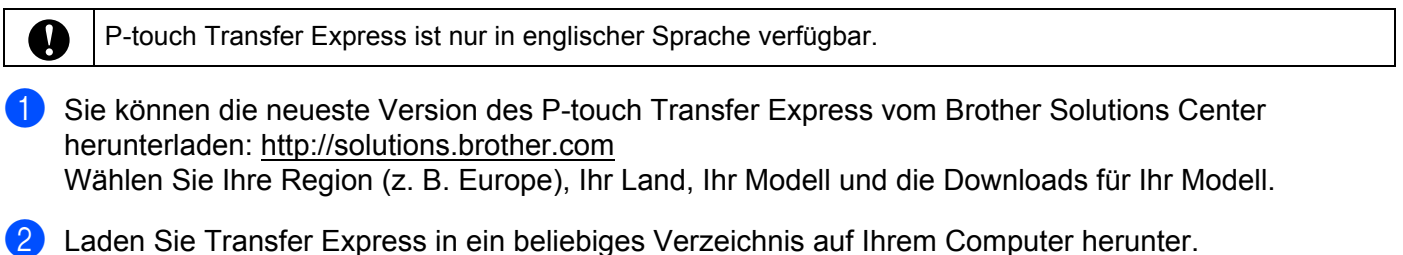

Der Ordner [Transfer Express] wird erstellt.

## Etikettenvorlagen zum P-touch Transfer Manager übertragen

- Erstellen Sie das gewünschte Etikettenlayout für die Vorlage mit P-touch Editor 5.0 und wählen Sie anschließend [Datei] [Speichern unter], um das Layout als Vorlagendatei (\*.lbx) zu speichern.
- 2) Klicken Sie auf [Datei] [Vorlage übertragen] [Übertragen].

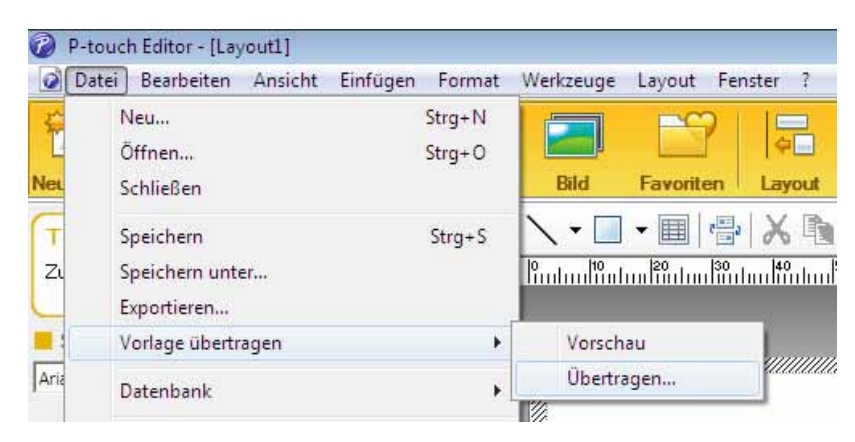

Die Etikettenvorlage wird zum P-touch Transfer Manager übertragen. P-touch Transfer Manager wird automatisch gestartet.

#### 🖉 Hinweis

Wahlweise können Sie die Etikettenvorlage auch zum P-touch Transfer Manager übertragen, indem Sie auf Start - [Alle Programme] - [Brother P-touch] - [P-touch Tools] - [P-touch Transfer Manager 2.1] klicken, um den P-touch Transfer Manager zu starten. Anschließend ziehen Sie die .lbx-Datei in das Feld "P-touch Transfer Manager".

## Etikettenvorlage als Transfer Package-Datei (.pdz) speichern

Wenn Sie eine Datei in einem Format erstellen möchten, das vom P-touch Transfer Express verwendet werden kann, speichern Sie die Etikettenvorlage als eine Transfer Package-Datei (.pdz).

1

Wählen Sie in der Ordneransicht [Konfigurationen].

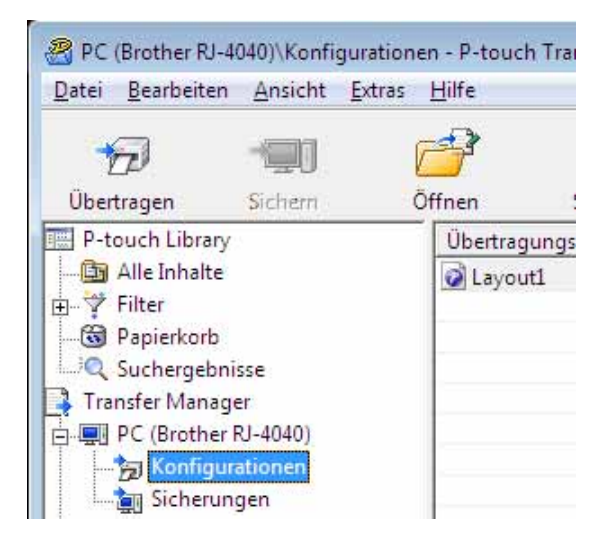

Wählen Sie die Etikettenvorlage, die verteilt werden soll.

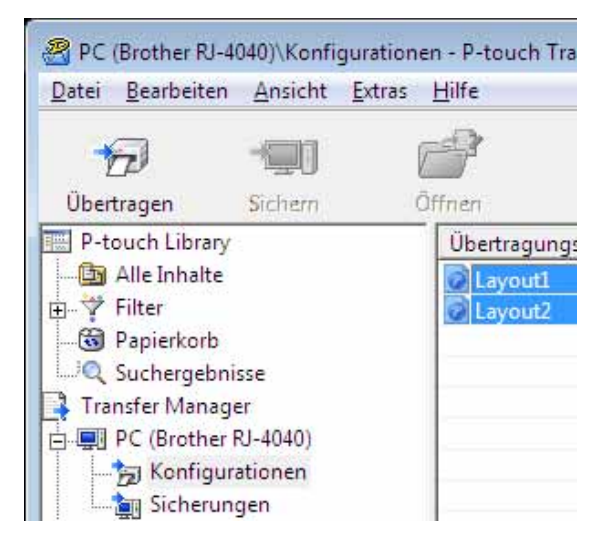

Sie können dabei mehrere Etikettenvorlagen auswählen.

Etikettenvorlagen mit P-touch Transfer Express übertragen

| Datei | Bearbeiten   | Ansicht     | Extras | Hilfe  |
|-------|--------------|-------------|--------|--------|
| Ċ     | Offnen       |             |        | Strg+O |
| (     | bertragen    |             |        |        |
| (     | bertragungso | latei speic | hern   |        |
| S     | ichern       |             |        |        |
| I     | mportieren   |             |        |        |
| E     | xportieren   |             |        |        |

#### Klicken Sie auf [Datei] - [Übertragungsdatei speichern].

#### Hinweis

- Wenn Sie auf [Übertragungsdatei speichern] klicken, während der Ordner [Konfigurationen] oder ein erstellter Ordner markiert ist, werden alle Vorlagen in diesem Ordner als Transfer Package-Datei (.pdz) gespeichert.
- Es ist möglich, mehrere Etikettenvorlagen zu einer Transfer Package-Datei (.pdz) zu kombinieren.

4 Geben Sie den Namen ein und klicken Sie anschließend auf [Speichern].

| Speichem in                                | Desktop                                      | •                  | 4 | d 📰 🕈 |          |
|--------------------------------------------|----------------------------------------------|--------------------|---|-------|----------|
| Zuletzt besucht<br>Desktop<br>Bibliotheken | Bibliotheker<br>User<br>Computer<br>Netzwerk | 1                  |   |       |          |
| HOLEWOIK                                   | Datei <u>n</u> ame:                          | Layout1            |   | •     | Speichem |
|                                            | Determine                                    | T ( D ) - D ( + 1) |   | -     | Abbaabaa |

Die Etikettenvorlage wird als Transfer Package-Datei (.pdz) gespeichert.

# Transfer Package-Datei (.pdz) und P-touch Transfer Express an den Benutzer verteilen

#### Hinweis

Wenn der Ordner "Transfer Express" bereits auf den Computer des Benutzers kopiert wurde, ist es nicht erforderlich, dass der Administrator den Ordner "Transfer Express" an den Benutzer sendet. In diesem Fall kann der Benutzer einfach die verteilte Transfer Package-Datei in den Ordner [**Transfer Express**] verschieben und anschließend auf die Datei "PtTrExp.exe" doppelklicken.

Verschieben Sie die Transfer Package-Datei (.pdz) in den Ordner [Transfer Express].

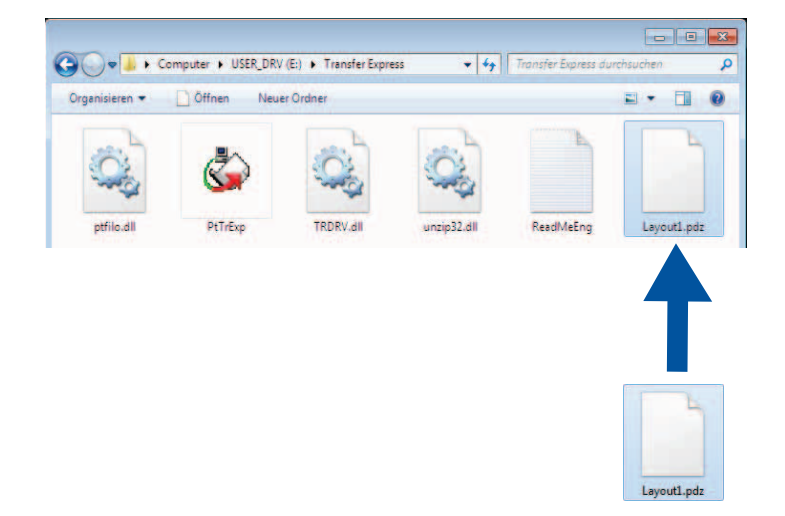

2 Verteilen Sie alle Dateien im Ordner [**Transfer Express**] an den Benutzer.

## Transfer Package-Datei (.pdz) zum Drucker übertragen

Mit der vom Administrator empfangenen Anwendung P-touch Transfer Express kann der Benutzer die Transfer Package-Datei (.pdz) an den Drucker übertragen.

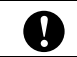

Schalten Sie den Strom nicht aus, wenn Sie Vorlagen übertragen.

- 1 Schalten Sie den Drucker ein.
- 2 Schließen Sie mit einem USB-Kabel den Drucker an den Computer an.
- 3 Doppelklicken Sie im Ordner [**Transfer Express**] auf die Datei "PtTrExp.exe", die Sie vom Administrator erhalten haben.
- Wenn sich eine einzelne Transfer Package-Datei (.pdz) innerhalb des Ordners mit "PtTrExp.exe" befindet: Klicken Sie auf [Transfer].

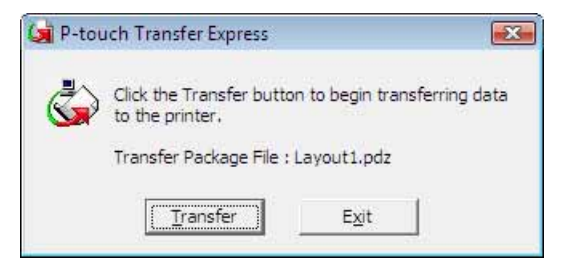

Die Übertragung der Transfer Package-Datei beginnt.

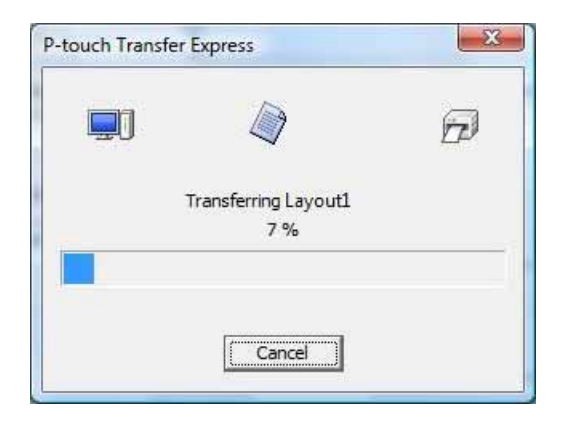

Wenn sich mehrere oder keine Transfer Package-Dateien (.pdz) innerhalb des Ordners mit "PtTrExp.exe" befinden: Klicken Sie auf [**Browse**].

| ٩       | Select the Transfer Package file to be transferre<br>Then, click the Transfer button to begin transf | ed to the printer.<br>erring. |
|---------|----------------------------------------------------------------------------------------------------|-------------------------------|
| Transfe | r Package <u>F</u> ile:                                                                              |                               |
|         |                                                                                                    | Browse                        |

Wählen Sie die Transfer Package-Datei, die übertragen werden soll, und klicken Sie anschließend auf [Öffnen].

| Suchen in:                         | 🔒 Transfer Ex       | press          |                 | - ÷ 🖻 🕻       | <b>*</b> ≣ |        |
|------------------------------------|---------------------|----------------|-----------------|---------------|------------|--------|
| Ca                                 | Name                | *              |                 | Änderungsda   | Тур        | Größe  |
| ilatət başı ısht                   | Layout1.pd          | lz             |                 | 23.11.2011 03 | PDZ-Datei  |        |
| Desktop<br>Desktop<br>Sibliotheken | Layout2.po          | dz             |                 | 23.11.2011 04 | PDZ-Datei  |        |
| Netzwerk                           |                     |                |                 |               |            |        |
|                                    | <b>A</b>            |                | m               |               |            | ,      |
|                                    | Datei <u>n</u> ame: | Layout 1       |                 |               | - Of       | fnen   |
|                                    | Dateitvo:           | Transfer Packa | age file (* odz | )             | - Abb      | rechen |

Klicken Sie auf [Transfer].

| nen, dick the i                                   | ransfer button                    | to begin transferri                             | ng.                                                        |
|---------------------------------------------------|-----------------------------------|-------------------------------------------------|------------------------------------------------------------|
| ackage File:                                      |                                   |                                                 |                                                            |
| C:\Users\xxx\Desktop\Transfer Express\Layout1.pdz |                                   |                                                 | Browse                                                     |
|                                                   | Package File:<br>(xxx\Desktop\Tra | Package File:<br>vxx\Desktop\Transfer Express\L | Package File:<br>\xxx\Desktop\Transfer Express\Layout1.pdz |

Etikettenvorlagen mit P-touch Transfer Express übertragen

Klicken Sie auf [Yes].

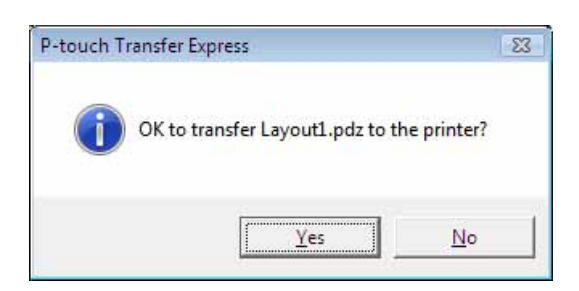

Die Übertragung der Transfer Package-Datei beginnt.

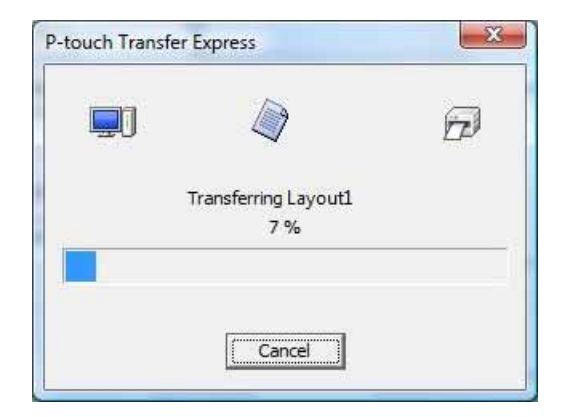

5 Klicken Sie auf [**OK**].

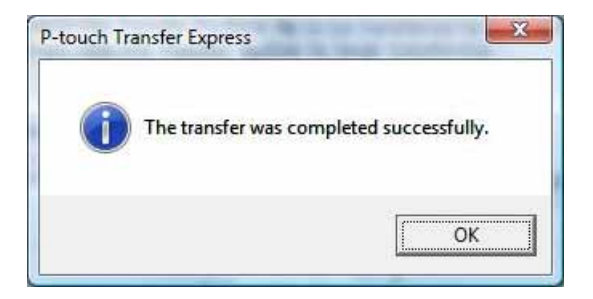

Die Übertragung der Transfer Package-Datei ist abgeschlossen.

# Transfert de modèles d'étiquettes avec P-touch Transfer Express

P-touch Transfer Express vous permet de transférer aisément des modèles d'étiquettes sur l'imprimante. Une fois le modèle d'étiquette créé par l'administrateur, il peut être distribué aux utilisateurs avec P-touch Transfer Express.

L'utilisateur peut alors utiliser P-touch Transfer Express pour transférer le modèle d'étiquette sur l'imprimante.

Il s'agit d'une procédure simple autorisant d'autres utilisateurs à imprimer des étiquettes créées par la personne chargée d'administrer les étiquettes.

 Si le modèle doit être transféré en tant que nouveau modèle, veillez à spécifier (dans P-touch Transfer Manager) un numéro de [Code d'affectation] qui n'est actuellement pas utilisé. Si le numéro de [Code d'affectation] spécifié est déjà utilisé, le modèle existant sera remplacé par le nouveau.

Cette fonction nécessite une connexion USB.

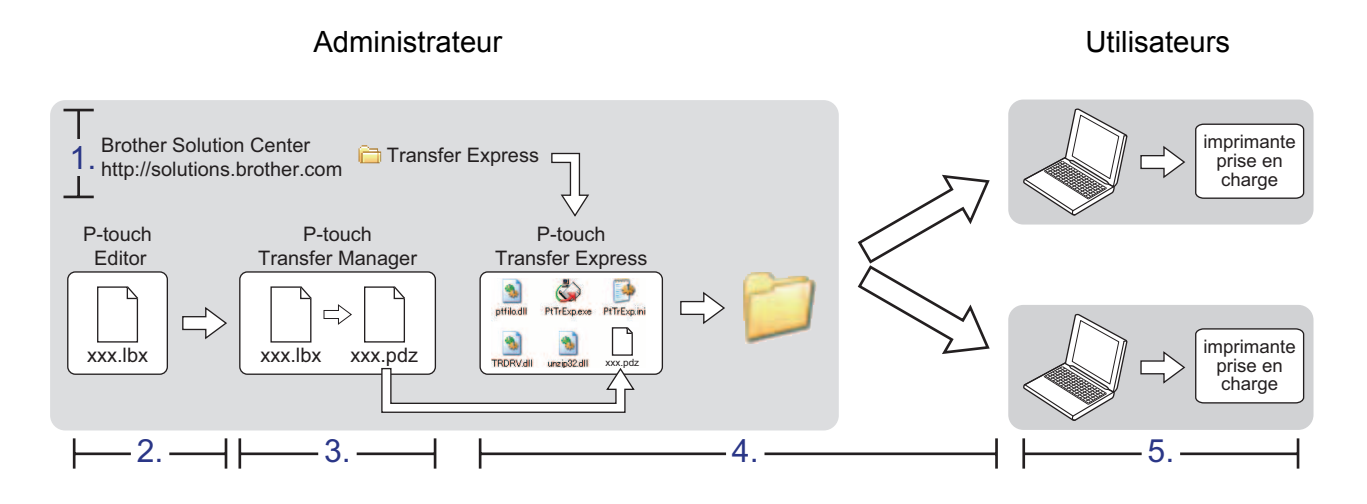

## Préparation de P-touch Transfer Express

L'utilisateur doit préparer P-touch Transfer Express au transfert de modèles d'étiquettes sur l'imprimante.

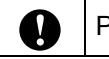

A

P-touch Transfer Express n'est disponible qu'en anglais.

Vous pouvez télécharger la dernière version de P-touch Transfer Express depuis Brother Solutions Center : <u>http://solutions.brother.com</u> Choisissez votre région (par ex Europe), votre pays, votre modèle et les Téléchargements

Choisissez votre région (par ex. Europe), votre pays, votre modèle et les Téléchargements correspondant à votre modèle.

2) Téléchargez Transfer Express sur l'ordinateur. Le dossier [**Transfer Express**] est alors créé.

## Transfert du modèle d'étiquette sur P-touch Transfer Manager

Créez la mise en page d'étiquette que vous souhaitez utiliser en tant que modèle avec P-touch Editor 5.0, puis choisissez le menu [**Fichier**] - [**Enregistrer sous...**] pour l'enregistrer en tant que fichier de modèle (\*.lbx).

Cliquez sur [Fichier] - [Transférer Modèle] - [Transférer].

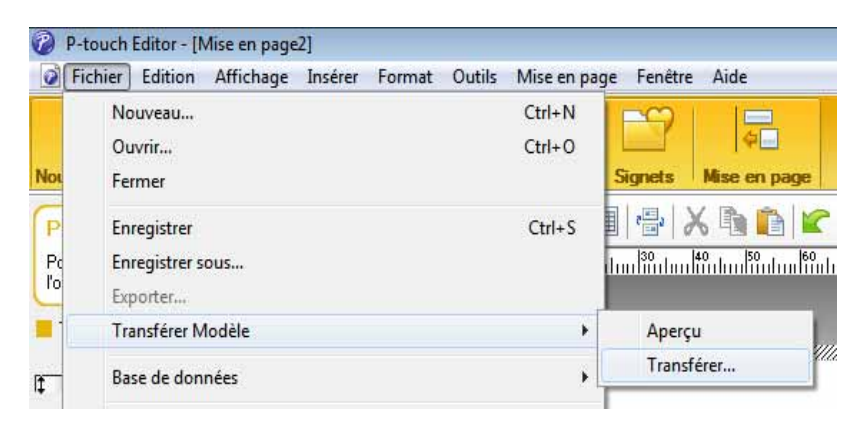

Le modèle d'étiquette est transféré sur P-touch Transfer Manager. P-touch Transfer Manager se lance automatiquement.

#### Remarque

Le modèle d'étiquette peut également être transféré sur P-touch Transfer Manager en cliquant sur le bouton Démarrer - [Tous les programmes] - [Brother P-touch] - [P-touch Tools] - [P-touch Transfer Manager 2.1] pour lancer P-touch Transfer Manager, puis en faisant glisser le fichier .lbx vers la fenêtre de P-touch Transfer Manager.

# Enregistrement du modèle d'étiquette en tant que fichier de package de transfert (.pdz)

Pour créer un fichier dans un format pouvant être utilisé par P-touch Transfer Express, enregistrez le modèle d'étiquette en tant que fichier de package de transfert (.pdz).

Dans la liste des dossiers, sélectionnez [Configurations].

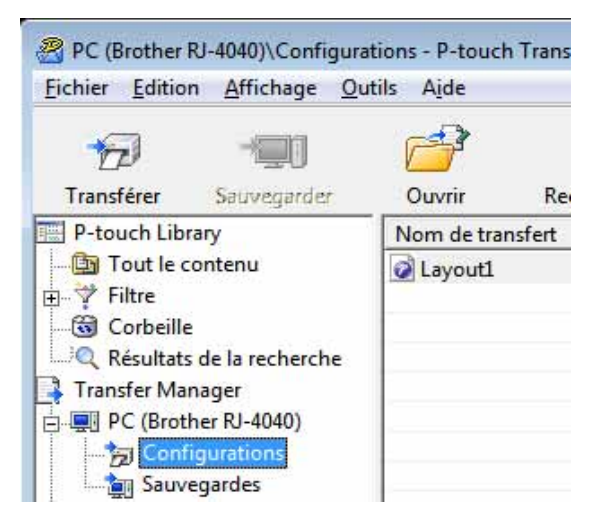

2) Sélectionnez le modèle d'étiquette à distribuer.

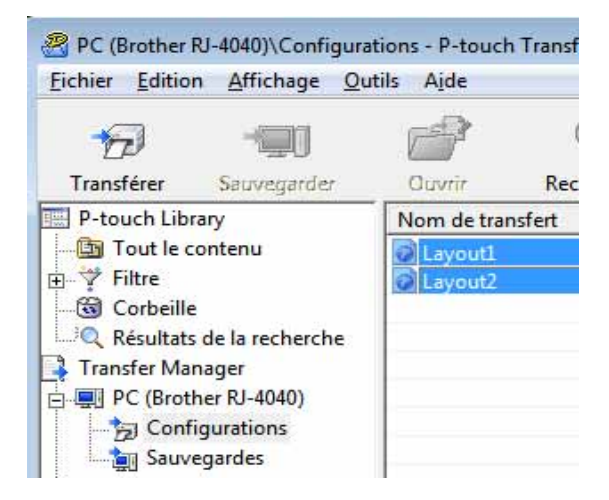

Vous avez la possibilité de sélectionner plusieurs modèles d'étiquettes.

Transfert de modèles d'étiquettes avec P-touch Transfer Express

| ichier | Edition   | Affichage     | Outils   | Aide |        |        |
|--------|-----------|---------------|----------|------|--------|--------|
| Ou     | ıvrir     |               |          |      | Ctrl+O | b      |
| Tra    | ansférer  |               |          |      |        | ercher |
| Sa     | uvegarder | le fichier de | transfer | t    |        |        |
| Sa     | uvegarder | i.            |          |      |        |        |
| Im     | porter    |               |          |      |        |        |
| Exp    | porter    |               |          |      |        |        |

#### 3 Cliquez sur [Fichier] - [Sauvegarder le fichier de transfert].

#### Remarque

- Si vous avez cliqué sur [Sauvegarder le fichier de transfert] alors que [Configurations] ou un dossier créé était sélectionné, tous les modèles d'étiquettes du dossier sont enregistrés en tant que fichier de package de transfert (.pdz).
- Plusieurs modèles d'étiquettes peuvent être regroupés dans un même fichier de package de transfert (.pdz).

4 Entrez le nom, puis cliquez sur [Enregistrer].

| Enregistrer dans        | Bureau                                        | - 6      |   |             |
|-------------------------|-----------------------------------------------|----------|---|-------------|
| Emplacements<br>récents | Bibliothèques<br>User<br>Crdinateur<br>Réseau |          |   |             |
| Bureau<br>Bibliothèques |                                               |          |   |             |
| Ordinateur              |                                               |          |   |             |
| Réseau                  | Nom du fichier :                              | Layout 1 | • | Enregistrer |
|                         |                                               |          |   | A           |

Le modèle d'étiquette est enregistré en tant que fichier de package de transfert (.pdz).

# Distribution du fichier de package de transfert (.pdz) et de P-touch Transfer Express à l'utilisateur

#### Remarque

Si l'utilisateur a déjà copié le dossier Transfer Express sur son ordinateur, il n'est pas nécessaire que l'administrateur lui envoie ce dossier. Dans ce cas, l'utilisateur peut se contenter de déplacer le fichier de package de transfert distribué vers le dossier [**Transfer Express**], puis de double-cliquer sur « PtTrExp.exe ».

Déplacez le fichier de package de transfert (.pdz) vers le dossier [Transfer Express].

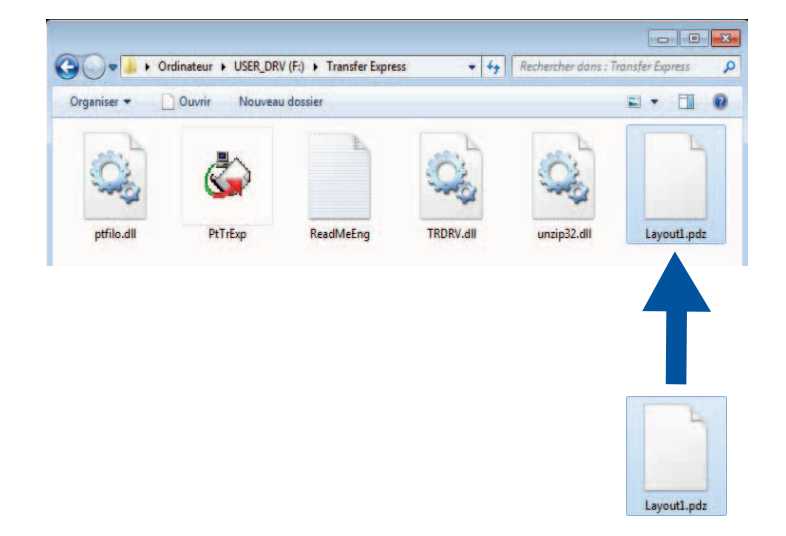

2) Distribuez tous les fichiers du dossier [Transfer Express] à l'utilisateur.

# Transfert du fichier de package de transfert (.pdz) sur l'imprimante

En utilisant l'application P-touch Transfer Express reçue de l'administrateur, l'utilisateur peut transférer le fichier de package de transfert (.pdz) sur l'imprimante.

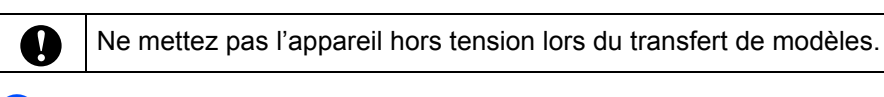

- 1 Mettez l'imprimante sous tension.
- 2 En vous servant d'un câble USB, connectez l'imprimante à l'ordinateur.
- 3 Double-cliquez sur « PtTrExp.exe » (dans le dossier [**Transfer Express**]), puis double-cliquez sur le fichier « PtTrExp.exe » envoyé par l'administrateur.
- 4 Si le dossier contenant « PtTrExp.exe » ne comporte qu'un seul fichier de package de transfert (.pdz) : Cliquez sur [Transfer].

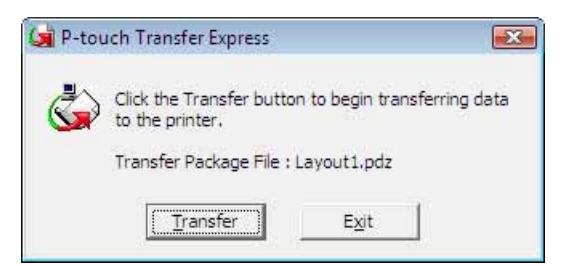

Le transfert du fichier de package de transfert (.pdz) commence.

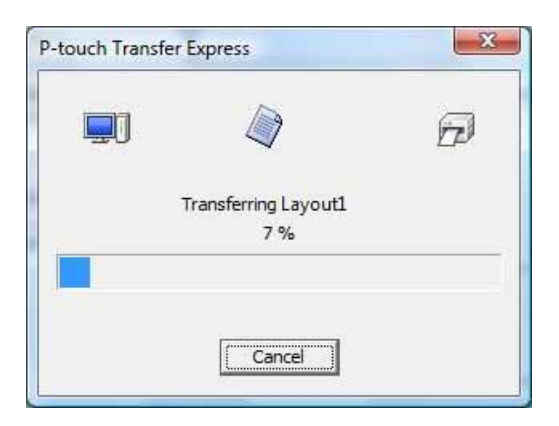

Si le dossier contenant « PtTrExp.exe » comporte plusieurs fichiers de package de transfert (.pdz) ou n'en comporte aucun : Cliquez sur [**Browse**].

| ٩       | Select the Transfer Packa<br>Then, click the Transfer | ge file to be transferr<br>button to begin trans | ed to the printer.<br>ferring. |
|---------|-------------------------------------------------------|--------------------------------------------------|--------------------------------|
| Transfe | <sup>.</sup> Package <u>F</u> ile:                    |                                                  |                                |
|         |                                                       |                                                  | Browse                         |

Sélectionnez le fichier de package de transfert à transférer, puis cliquez sur [Ouvrir].

| 🙀 Ouvrir                |                            |                               |                  | -X-            |  |
|-------------------------|----------------------------|-------------------------------|------------------|----------------|--|
| Regarder <u>d</u> ans : | : 🚺 Transfer Expre         | ss 💌                          | + 🗈 💣 📰 •        |                |  |
| e.                      | Nom                        |                               | Modifié le       | Туре           |  |
| Emplacemente            | Layout1.pdz                |                               | 23/11/2011 03:54 | Fichier PDZ    |  |
| récents                 | Layout2.pdz                |                               | 23/11/2011 04:03 | Fichier PDZ    |  |
|                         |                            |                               |                  |                |  |
| Bureau                  |                            |                               |                  |                |  |
| Bibliothèques           |                            |                               |                  |                |  |
|                         |                            |                               |                  |                |  |
| Ordinateur              |                            |                               |                  |                |  |
| 10                      |                            |                               |                  |                |  |
|                         | 4                          | III                           |                  | ۲              |  |
| Réseau                  | <u>N</u> om du fichier :   | Layout 1                      | -                | <u>O</u> uvrir |  |
|                         | <u>Types de fichiers :</u> | Transfer Package file (*.pdz) | •                | Annuler        |  |

Cliquez sur [Transfer].

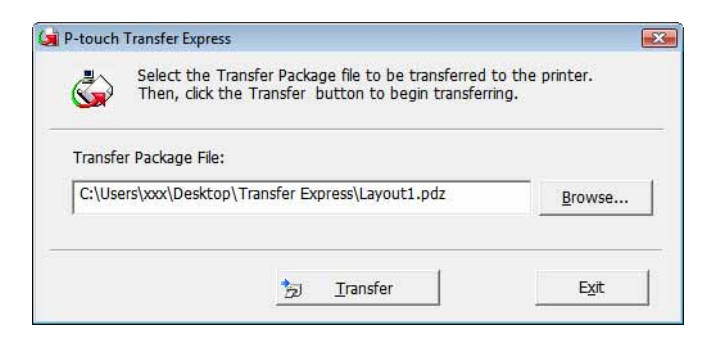

Transfert de modèles d'étiquettes avec P-touch Transfer Express

Cliquez sur [Yes].

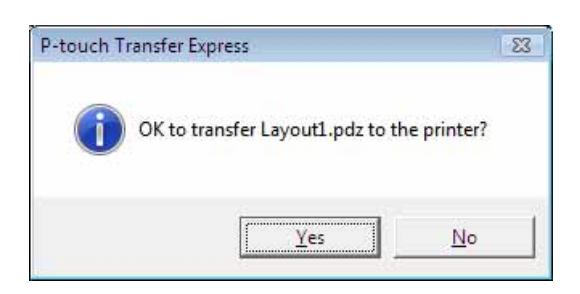

Le transfert du fichier de package de transfert (.pdz) commence.

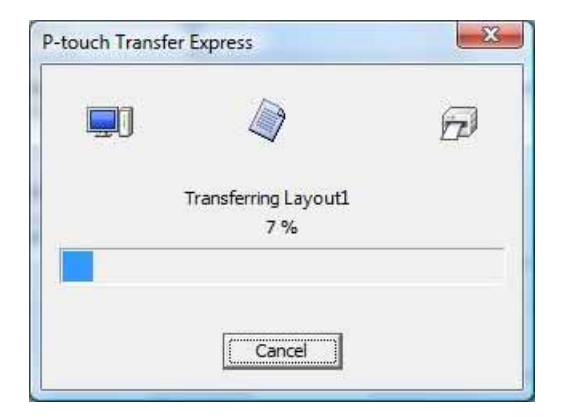

5 Cliquez sur [**OK**].

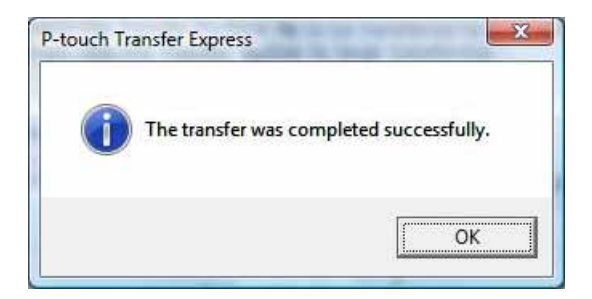

Le transfert du fichier de package de transfert (.pdz) est terminé.

# Labelsjablonen overbrengen met P-touch Transfer Express

Met behulp van P-touch Transfer Express kunnen labelsjablonen eenvoudig worden overgebracht naar de printer.

Nadat het labelsjabloon is gemaakt door de beheerder, kan het samen met P-touch Transfer Express worden gedistribueerd naar gebruikers.

De gebruiker kan vervolgens P-touch Transfer Express gebruiken om het labelsjabloon over te brengen naar de printer.

Dit is een eenvoudige procedure waarmee andere gebruikers sjablonen kunnen afdrukken die door de beheerder zijn gemaakt.

Als het sjabloon als een nieuwe sjabloon wordt overgebracht, zorg er dan voor dat er een
 [Nummer toewijzen] in (P-touch Transfer Manager) wordt opgegeven dat momenteel niet in gebruik is. Als het opgegeven [Nummer toewijzen] al in gebruik is, wordt de bestaande sjabloon overschreven door de nieuwe sjabloon.

■ Voor deze functie is een USB-verbinding vereist.

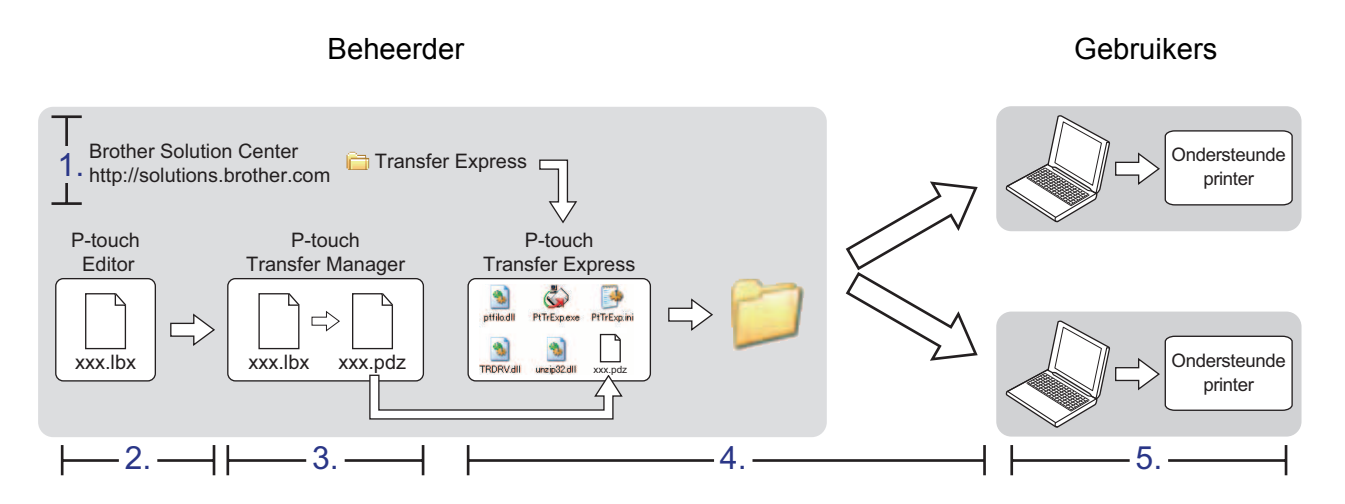

# P-touch Transfer Express voorbereiden

De gebruiker moet P-touch Transfer Express voorbereiden om labelsjablonen over te brengen naar de printer.

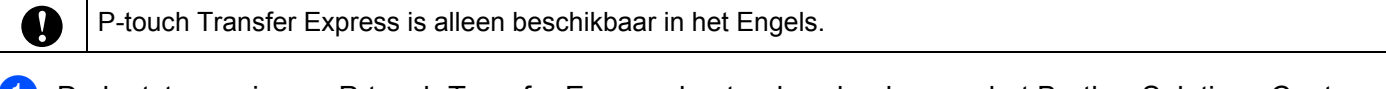

De laatste versie van P-touch Transfer Express kunt u downloaden van het Brother Solutions Center: <a href="http://solutions.brother.com">http://solutions.brother.com</a>

Kies uw regio (bijv. Europe), uw land, uw model en de Downloads voor uw model.

2 Download Transfer Express naar de gewenste locatie op de computer. De map [Transfer Express] wordt gemaakt.

# Het labelsjabloon overdragen naar P-touch Transfer Manager

- Maak de gewenste labellay-out die u als sjabloon wilt gebruiken in P-touch Editor 5.0 en selecteer vervolgens [Bestand] - [Opslaan als] om het op te slaan als sjabloonbestand (\*.lbx).
- 2 Click [Bestand] [Sjabloon overbrengen] [Overdragen].

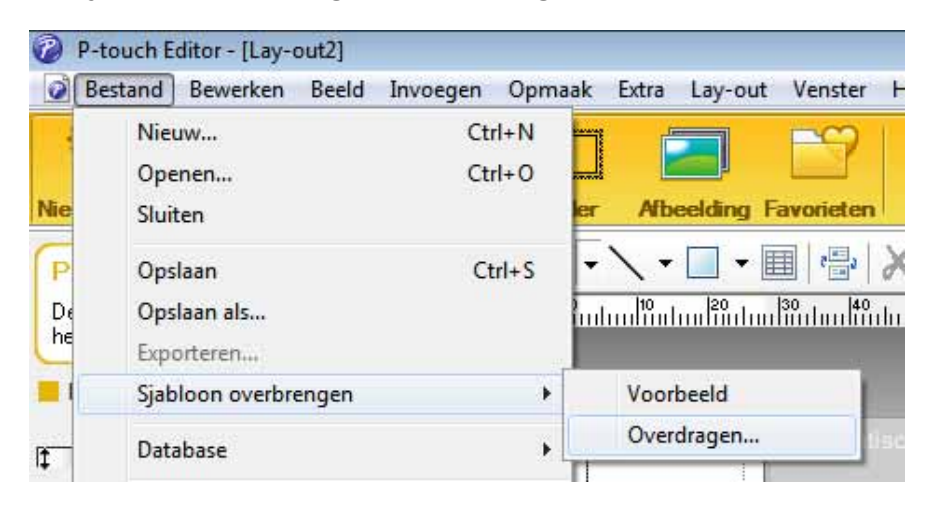

Het labelsjabloon wordt overgedragen naar de P-touch Transfer Manager. P-touch Transfer Manager wordt gestart.

#### Opmerking

Het labelsjabloon kan ook worden overgedragen naar P-touch Transfer Manager door te klikken op Start -[Alle programma's] - [Brother P-touch] - [P-touch Tools] - [P-touch Transfer Manager 2.1] om P-touch Transfer Manager te starten en vervolgens het .lbx-bestand naar het venster van P-touch Transfer Manager te slepen.

# Het labelsjabloon opslaan als een overdrachtspakket (.pdz-bestand)

Sla het labelsjabloon op als overdrachtspakket (.pdz-bestand) zodat het kan worden gebruikt door P-touch Transfer Express.

Selecteer [Configuraties] in de mapweergave.

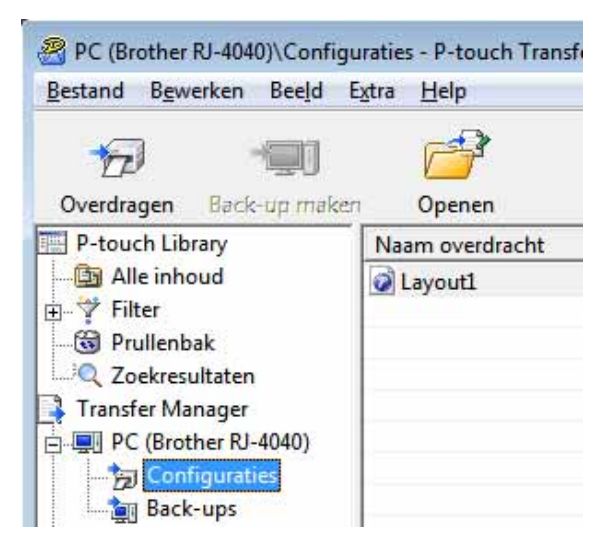

2 Selecteer het labelsjabloon dat u wilt distribueren.

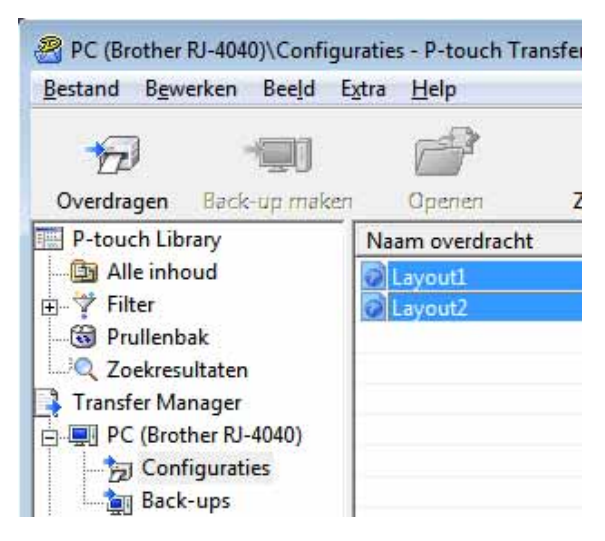

U kunt meerdere labelsjablonen selecteren.

Labelsjablonen overbrengen met P-touch Transfer Express

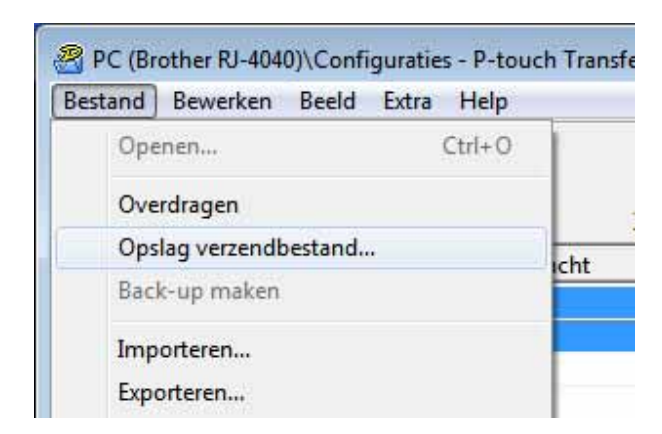

#### 3 Klik op [Bestand] - [Opslag verzendbestand].

#### Opmerking

- Als u op [**Opslag verzendbestand**] klikt terwijl [**Configuraties**] of een map is geselecteerd, worden alle labelsjablonen in die map opgeslagen in het overdrachtspakket (.pdz-bestand).
- Er kunnen meerdere labelsjablonen worden gecombineerd tot een enkel overdrachtspakket (.pdz-bestand).

4 Typ de naam in en klik op [Opslaan].

| Op <u>s</u> laan in:            | Bureaublad                       |          | -         | 4 | C <sup>*</sup> | <b></b> • |          |
|---------------------------------|----------------------------------|----------|-----------|---|----------------|-----------|----------|
| Recente locaties                | Bibliotheke<br>BUser<br>Computer | n        |           |   |                |           |          |
| Bureaublad                      |                                  |          |           |   |                |           |          |
| Computer<br>Computer<br>Netwerk |                                  |          |           |   |                |           |          |
|                                 | Bestands <u>n</u> aam:           | Layout 1 |           |   | _              | •         | Opslaan  |
|                                 | Opelaan ale:                     |          | 1/* - 1-5 |   | _              | _         | Annulara |

Het labelsjabloon wordt opgeslagen als een overdrachtspakket (.pdz-bestand).

## Het overdrachtspakket (.pdz-bestand) en P-touch Transfer Express distribueren naar de gebruiker

#### Opmerking

Als de gebruiker de map met Transfer Express al naar zijn/haar computer heeft gekopieerd, hoeft de beheerder deze map niet meer naar de gebruiker te sturen. In dit geval kan de gebruiker het gedistribueerde overdrachtspakketbestand gewoon verplaatsen naar de map [**Transfer Express**] en vervolgens dubbelklikken op "PtTrExp.exe".

1 Verplaats het overdrachtspakket (.pdz-bestand) naar de map [Transfer Express].

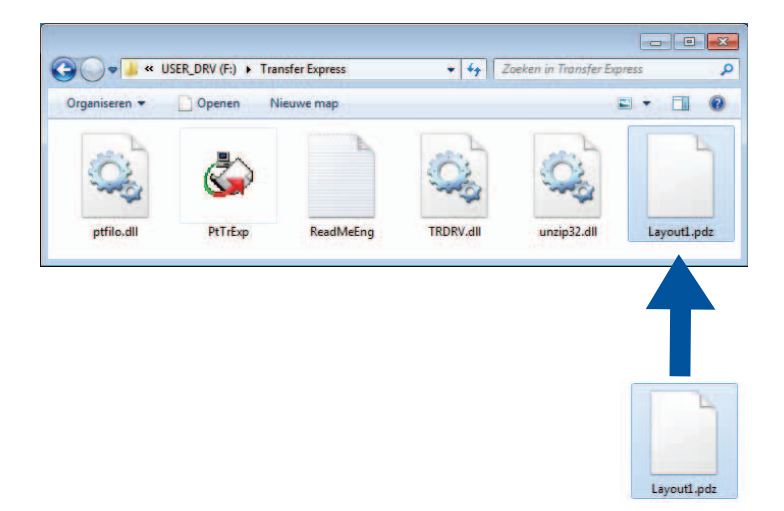

2) Distribueer alle bestanden in de map [**Transfer Express**] naar de gebruiker.

# Het overdrachtspakket (.pdz-bestand) overdragen naar de printer

De gebruiker kan met P-touch Transfer Express het overdrachtspakket (.pdz-bestand) overbrengen naar de printer.

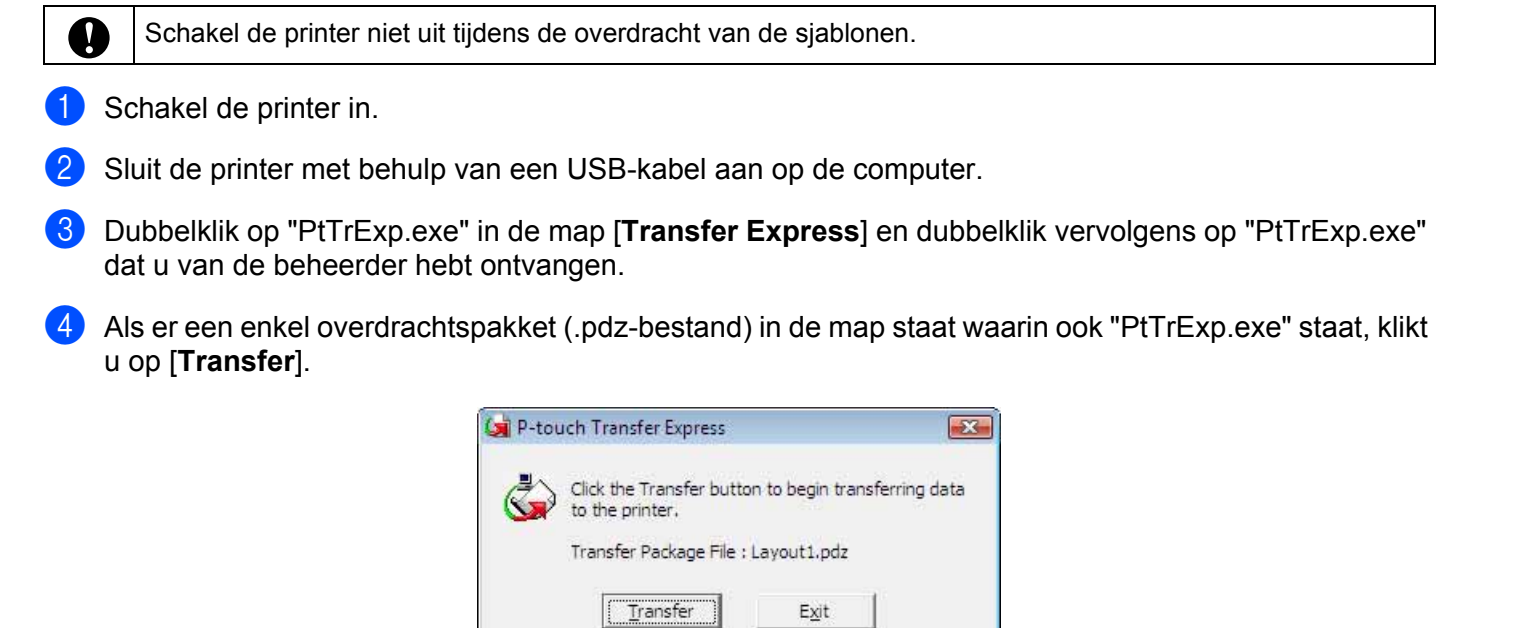

De overdracht van het overdrachtspakket begint.

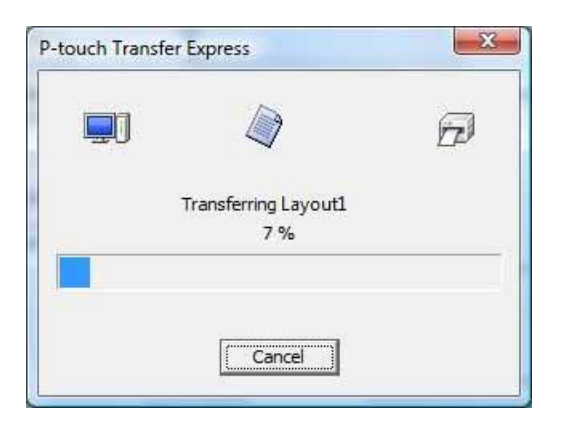

Als er meerdere of juist geen overdrachtspakketten (.pdz-bestanden) staan in de map waarin ook "PtTrExp.exe" staat, klikt u op [**Browse**].

| Transfer Package <u>E</u> lle:<br><u>B</u> rowse. | Sel Th       | lect the Transfer Package file to be transfer<br>en, click the Transfer button to begin trans | red to the printer.<br>sferring. |
|---------------------------------------------------|--------------|-----------------------------------------------------------------------------------------------|----------------------------------|
| Browse.                                           | Transfer Pac | :kage <u>F</u> ile:                                                                           |                                  |
|                                                   |              |                                                                                               | Browse                           |

Selecteer het overdrachtpakket dat moet worden overgedragen en klik op [Openen].

| Zoeken in:       | 🔒 Transfer Ex                                | press 🔻  | + 🗈 💣 🎟 🕇       |                |
|------------------|----------------------------------------------|----------|-----------------|----------------|
| e.               | Naam                                         | *        | Gewijzigd op    | Туре           |
| _ ~              | Layout1.pd                                   | dz       | 23-11-2011 5:35 | PDZ-best       |
| Recente locaties | Layout2.pdz                                  |          | 23-11-2011 5:35 | PDZ-best       |
| Bureaublad       |                                              |          |                 |                |
|                  |                                              |          |                 |                |
| Bibliotheken     |                                              |          |                 |                |
|                  |                                              |          |                 |                |
| Computer         |                                              |          |                 |                |
|                  |                                              |          |                 |                |
| Netwerk          |                                              |          |                 |                |
|                  | •                                            | III      |                 | •              |
|                  | Bestands <u>n</u> aam:                       | Layout 1 | •               | <u>O</u> penen |
|                  | Bestandstypen: Transfer Package file (* pdz) |          |                 |                |

Klik op [Transfer].

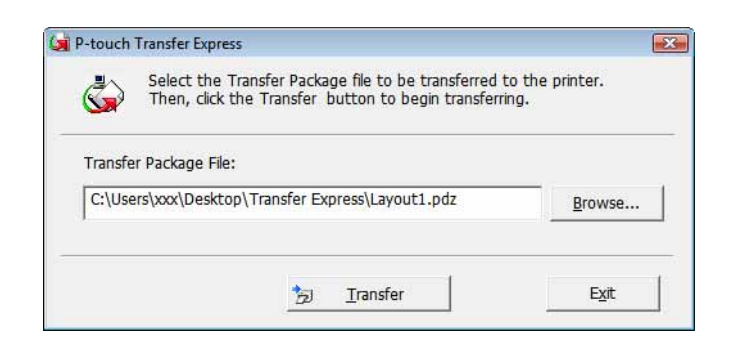

Labelsjablonen overbrengen met P-touch Transfer Express

Klik op [Yes].

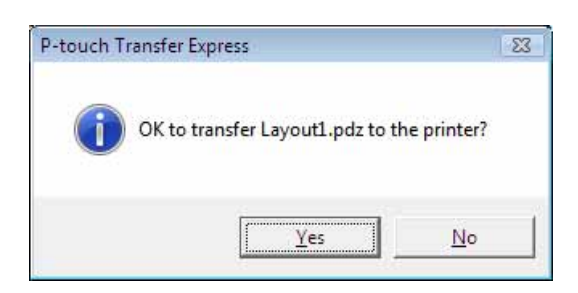

De overdracht van het overdrachtspakket begint.

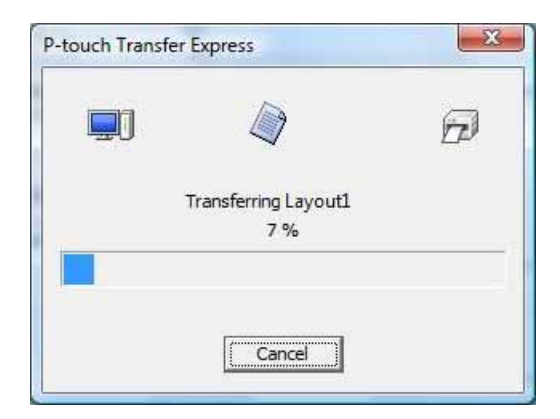

5 Klik op [**OK**].

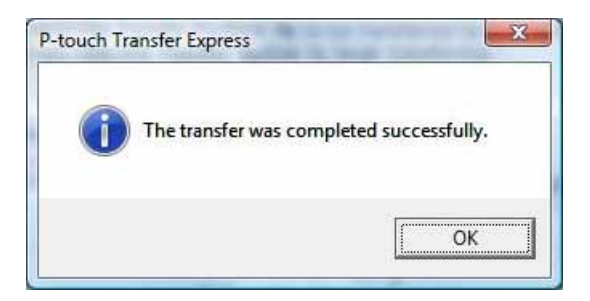

De overdracht van het overdrachtspakket is voltooid.

# Trasferimento di modelli di etichette con P-touch Transfer Express

Utilizzando P-touch Transfer Express, i modelli di etichette possono essere trasferiti facilmente nella stampante.

Dopo che il modello di etichetta è stato creato dall'amministratore, esso può essere distribuito agli utenti insieme a P-touch Transfer Express.

L'utente può quindi usare P-touch Transfer Express per trasferire il modello di etichetta nella stampante. Si tratta di una procedura semplice per consentire agli altri utenti di stampare le etichette create dall'amministratore.

 Se il modello deve essere trasferito come nuovo modello, assicurarsi di specificare un numero [Codice assegnato] (in P-touch Transfer Manager) correntemente non usato. Se il numero [Codice assegnato] è già in uso, il modello esistente verrà sovrascritto dal nuovo modello.

Questa funzione richiede una connessione USB.

A

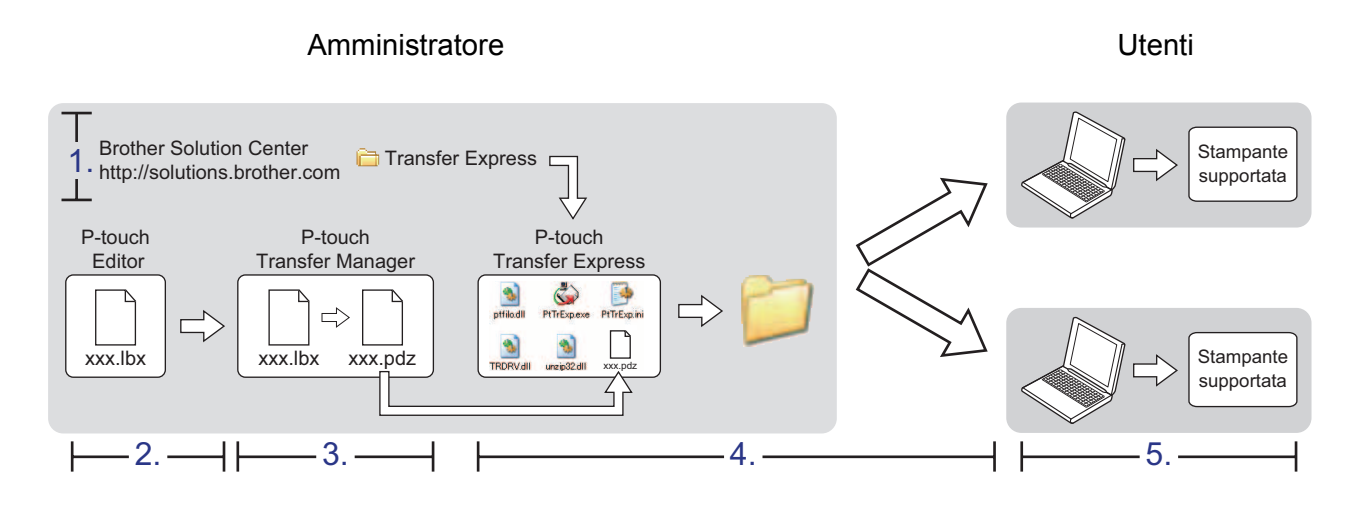

### Preparazione di P-touch Transfer Express

L'utente deve preparare P-touch Transfer Express per il trasferimento di modelli di etichette nella stampante.

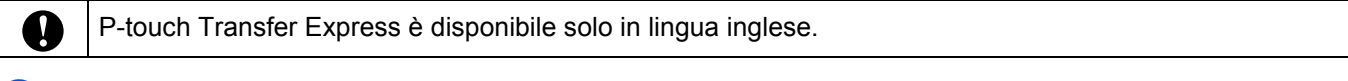

La versione più recente di P-touch Transfer Express può essere scaricata dal Brother Solutions Center: <u>http://solutions.brother.com</u>

Scegliere la propria area geografica (es.: Europe), il Paese, il modello e i Download relativi al modello.

 Scaricare Transfer Express su qualsiasi posizione sul computer. Viene creata la cartella [Transfer Express].

### Trasferimento del modello di etichetta in P-touch Transfer Manager

Creare il layout etichetta che si desidera usare come modello con P-touch Editor 5.0, quindi scegliere il menu [File] - [Salva con nome] per salvarlo come file modello (\*.lbx).

Pare clic su [File] - [Trasferisci modello] - [Trasferisci].

| File            | Modifica Visualizza                | Inserisci | Formato          | Strumenti | Layout                                          | Finestra   |
|-----------------|------------------------------------|-----------|------------------|-----------|-------------------------------------------------|------------|
|                 | Nuovo<br>Apri<br>Chiudi            |           | Ctrl+N<br>Ctrl+O | Immagin   | e Prefe                                         | 2<br>eriti |
| Fi<br>Co<br>Iar | Salva<br>Salva con nome<br>Esporta |           | Ctrl+S ▼         |           | ] <b>→ (                                   </b> |            |
| 4               | Trasferisci modello                |           | +                | Antep     | rima                                            |            |
| -               | Database                           |           | ÷                | Trasfe    | risci                                           |            |

Il modello di etichetta viene trasferito in P-touch Transfer Manager. P-touch Transfer Manager si avvia automaticamente.

#### 🖉 Nota

Il modello di etichetta può inoltre essere trasferito in P-touch Transfer Manager facendo clic sul pulsante Start - [**Tutti i programmi**] - [**Brother P-touch**] - [**P-touch Tools**] - [**P-touch Transfer Manager 2.1**] per avviare P-touch Transfer Manager, e trascinando quindi il file .lbx sulla finestra P-touch Transfer Manager.
# Salvataggio di un modello di etichetta come file pacchetto di Transfer (.pdz)

Per creare un file in un formato utilizzabile da P-touch Transfer Express, salvare il modello di etichetta come file pacchetto di Transfer (.pdz).

Nella visualizzazione cartella, selezionare [Configurazioni].

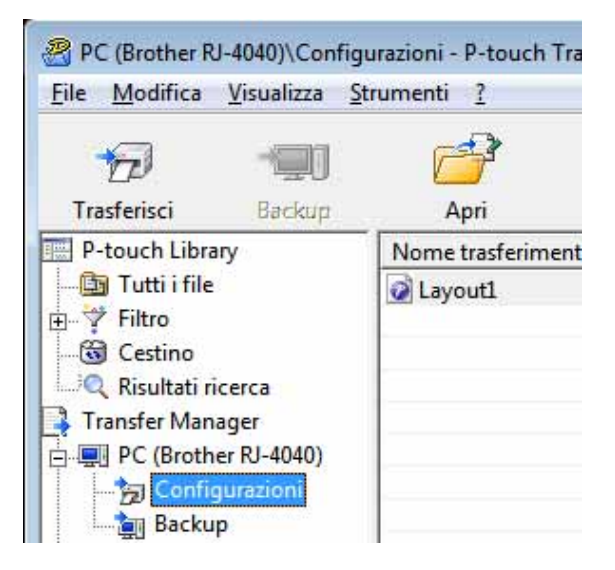

Selezionare il modello di etichetta da distribuire.

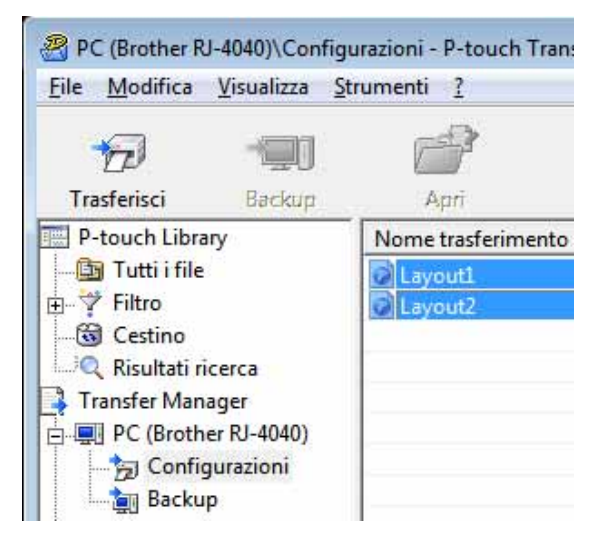

È possibile selezionare più modelli di etichette.

Trasferimento di modelli di etichette con P-touch Transfer Express

|   | Modifica           | Visualizza    | Strumer | nti ?  |     |
|---|--------------------|---------------|---------|--------|-----|
| + | Apri               |               |         | Ctrl+0 |     |
| 1 | <b>Frasferisci</b> |               |         |        |     |
| 5 | Salva file d       | i trasferimer | ito     |        | ent |
| ł | Backup             |               |         |        | en  |
| 1 | mporta             |               |         |        |     |
| E | Esporta            |               |         |        |     |

### 3 Fare clic su [File] - [Salva file di trasferimento].

### 🖉 Nota

- Se si era fatto clic su [Salva file di trasferimento] mentre era selezionata l'opzione [Configurazioni] o una cartella creata, tutti i modelli di etichetta vengono salvati come file pacchetto di Transfer (.pdz).
- È possibile riunire in un unico file pacchetto di Transfer vari modelli di etichette (.pdz).

Digitare il nome, quindi fare clic su [Salva].

| And the second second second           | 1117)<br>1                           |          |   |   |        | -             |
|----------------------------------------|--------------------------------------|----------|---|---|--------|---------------|
| Salva įn                               | 📃 Desktop                            | •        | 4 | ď | ···· • |               |
| Risorse recenti<br>Desktop<br>Raccolte | Raccolte<br>User<br>Computer<br>Rete |          |   |   |        |               |
|                                        | <u>N</u> ome file:                   | Layout 1 |   |   | •      | <u>S</u> alva |
|                                        |                                      |          | _ |   |        |               |

Il modello di etichetta viene salvato come file pacchetto di Transfer (.pdz).

## Distribuzione del file pacchetto di Transfer (.pdz) e di P-touch Transfer Express all'utente

## Mota

Se l'utente ha già copiato la cartella Transfer Express nel computer, non è necessario che l'amministratore invii la cartella Transfer Express all'utente. In tal caso, l'utente può semplicemente spostare il file pacchetto di Transfer distribuito nella cartella [**Transfer Express**] e fare quindi doppio clic su "PtTrExp.exe".

Spostare il file pacchetto di Transfer (.pdz) nella cartella [Transfer Express].

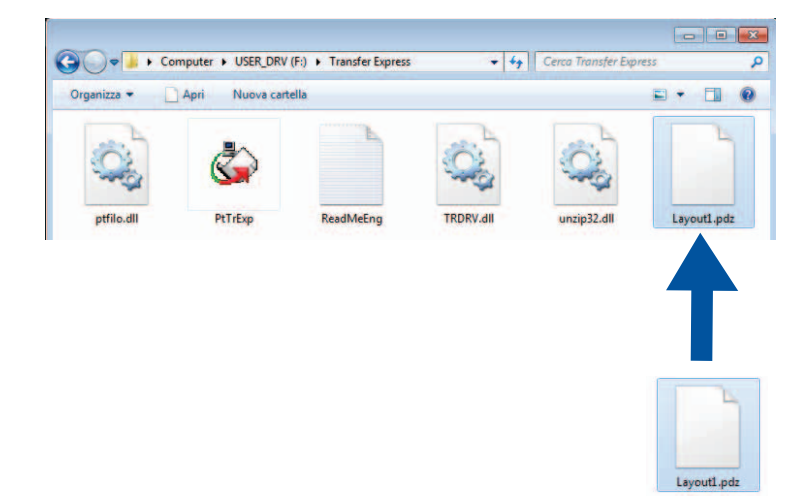

2) Distribuire all'utente tutti i file presenti nella cartella [Transfer Express].

## Trasferimento del file pacchetto di Transfer (.pdz) alla stampante

Non spegnere l'apparecchio durante il trasferimento dei modelli.

Usando l'applicazione P-touch Transfer Express ricevuta dall'amministratore, l'utente può trasferire il file pacchetto di Transfer (.pdz) nella stampante.

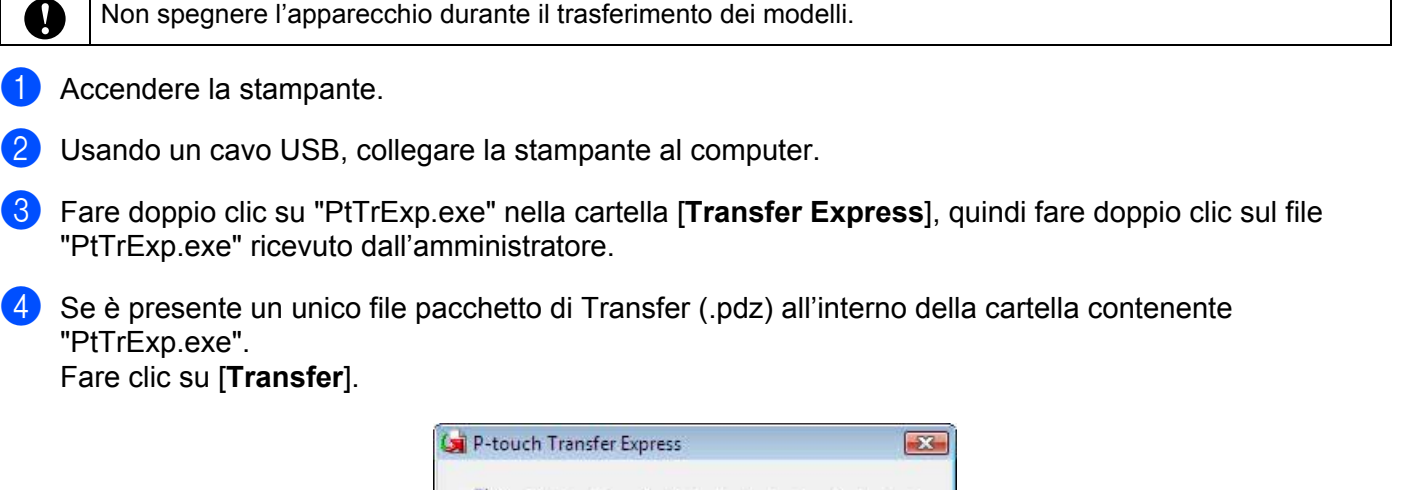

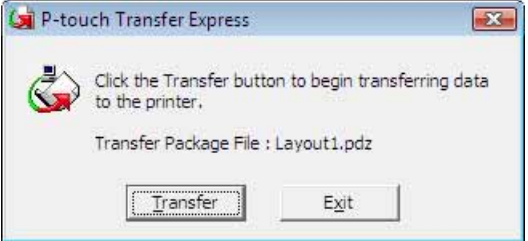

Ha inizio il trasferimento del file pacchetto di Transfer.

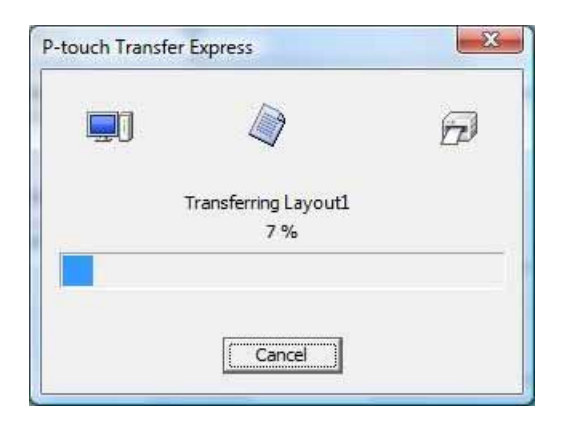

Se sono presenti più file pacchetto di Transfer (.pdz), oppure se non ne è presente nessuno, all'interno della cartella contenente "PtTrExp.exe". Fare clic su [**Browse**].

| ٩       | Select the Transfer Pac<br>Then, click the Transfer | kage file to be transferred<br>button to begin transfe | I to the printer.<br>rring. |
|---------|-----------------------------------------------------|--------------------------------------------------------|-----------------------------|
| Transfe | Package <u>F</u> ile:                               |                                                        |                             |
|         |                                                     |                                                        | Browse                      |

Selezionare il file pacchetto di Transfer da trasferire, quindi fare clic su [Apri].

| 🕼 Apri                       |                    |                            |     |                  | <b>.</b> |
|------------------------------|--------------------|----------------------------|-----|------------------|----------|
| Cerca in:                    | 🚺 Transfer E       | opress                     | -   | + 🗈 💣 💷 🕈        |          |
| C.                           | Nome               | *                          |     | Ultima modifica  | Тіро     |
|                              | Layout1.           | odz                        |     | 23/11/2011 05:35 | File PDZ |
| Raccolte                     | Layout2.           | odz                        |     | 23/11/2011 05:35 | File PDZ |
| Computer<br>Computer<br>Rete | •                  | III                        |     |                  |          |
|                              | Nome file:         | Layout1                    |     | -                | Apri     |
|                              | <u>T</u> ipo file: | Transfer Package file (*.p | dz) | •                | Annulla  |

Fare clic su [Transfer].

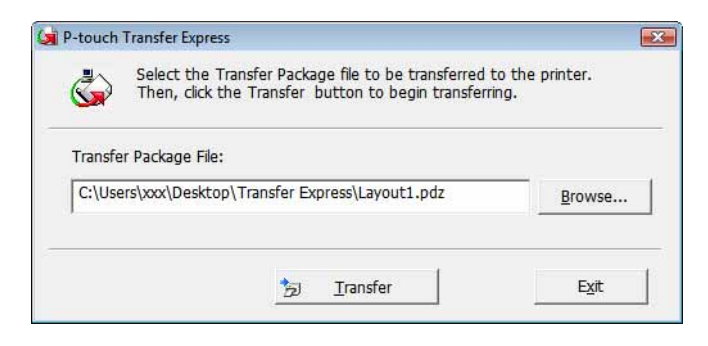

Trasferimento di modelli di etichette con P-touch Transfer Express

Fare clic su [Yes].

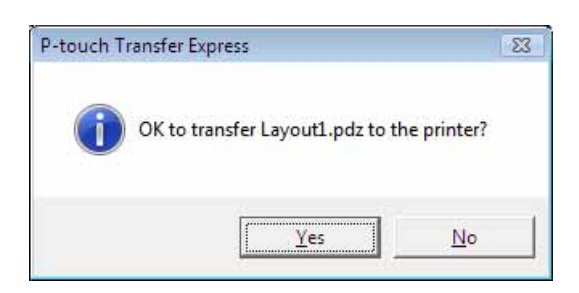

Ha inizio il trasferimento del file pacchetto di Transfer.

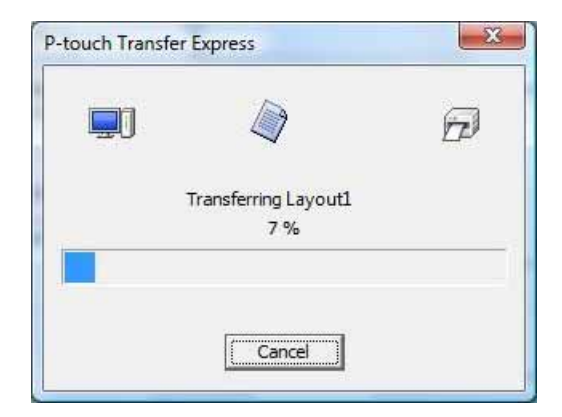

5 Fare clic su [**OK**].

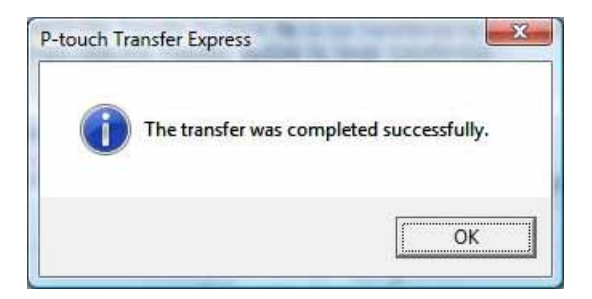

Il trasferimento del file pacchetto di Transfer è completato.

# Transferencia de plantillas de etiqueta con P-touch Transfer Express

Con P-touch Transfer Express, las plantillas de etiqueta se pueden transferir fácilmente a la impresora. Una vez que el administrador la haya creado, la plantilla de etiqueta se puede distribuir entre los usuarios junto con P-touch Transfer Express.

El usuario puede entonces utilizar P-touch Transfer Express para transferir la plantilla de etiqueta a la impresora.

Se trata de un procedimiento sencillo para permitir a otros usuarios imprimir etiquetas creadas por el administrador de etiquetas.

Si la plantilla se debe transferir como si fuera nueva, no olvide especificar un número de [Asignación de clave] (en P-touch Transfer Manager) que no se esté utilizando actualmente. Si el número de [Asignación de clave] especificado ya está en uso, la plantilla existente será reemplazada por la nueva.

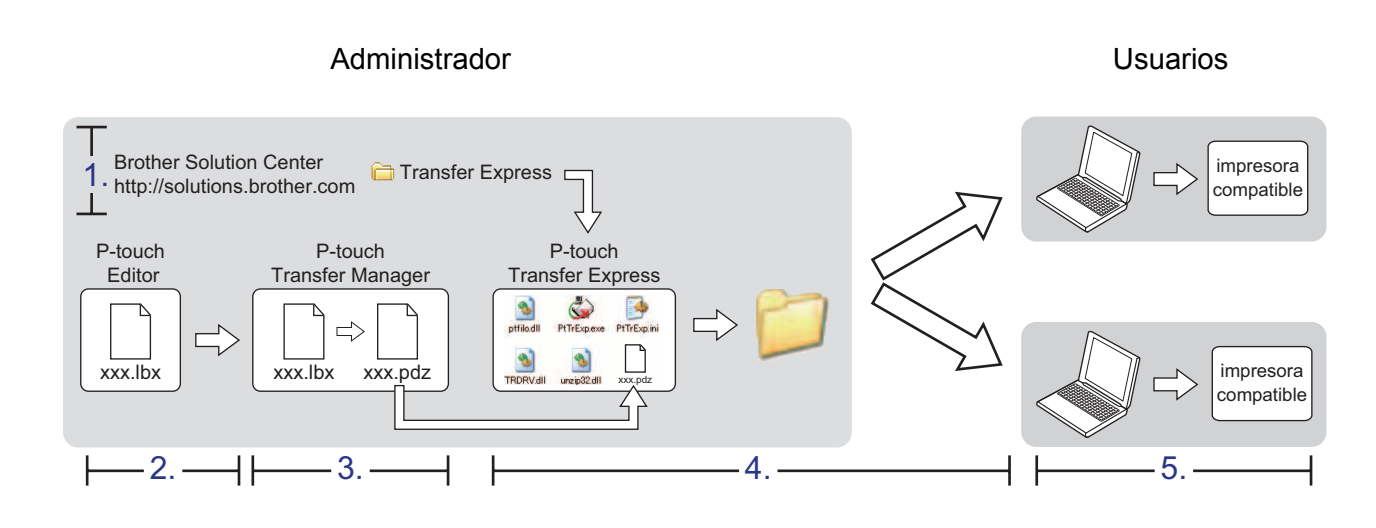

## Preparación de P-touch Transfer Express

Esta función requiere una conexión USB.

A

El usuario debe preparar P-touch Transfer Express para transferir plantillas de etiquetas a la impresora.

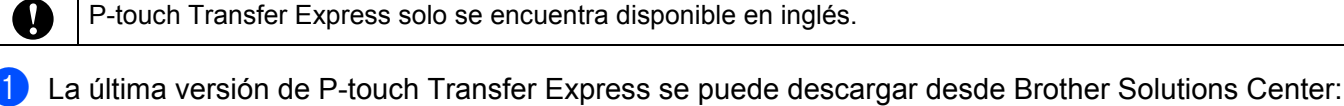

http://solutions.brother.com

Seleccione su región (p. ej., Europe), su país, su modelo y Descargas para su modelo.

 Descargue Transfer Express en cualquier ubicación de su ordenador. Se creará la carpeta [Transfer Express].

## Transferencia de la plantilla de etiqueta a P-touch Transfer Manager

Cree el diseño de etiqueta que desee utilizar como plantilla con P-touch Editor 5.0 y, a continuación, seleccione el menú [Archivo] - [Guardar como] para guardarlo en formato de archivo de plantilla (\*.lbx).

2 Haga clic en [Archivo] - [Transferir plantilla] - [Transferir].

| 2 P-1     | touch Editor - [Diseño2]    |               | •       | D: ~ 1/ 1                                  |                                            |
|-----------|-----------------------------|---------------|---------|--------------------------------------------|--------------------------------------------|
|           | rchivo Edición Ver Insertar | Formato Herra | amienta | Diseno Vent                                | ana Ayuda                                  |
| -         | Nuevo                       | Ctrl+N        |         |                                            |                                            |
| 14        | Abrir                       | Ctrl+O        |         |                                            | 14E                                        |
| Nue       | Cerrar                      |               | magen   | Favoritos                                  | Diseño                                     |
| P         | Guardar                     | Ctrl+S        | 1.      | •                                          |                                            |
| Pe<br>y c | Guardar como<br>Exportar    |               | 10      | 20<br>111111111111111111111111111111111111 | 140<br>11111111111111111111111111111111111 |
| -         | Transferir plantilla        | ÷.            | Vist    | ta preliminar                              |                                            |
| +         | Base de datos               | ÷.            | Tra     | nsferir                                    |                                            |
| 14        |                             |               | -       |                                            |                                            |

La plantilla de etiqueta se transfiere a P-touch Transfer Manager. P-touch Transfer Manager se inicia automáticamente.

### 🖉 Nota

La plantilla de etiqueta también se puede transferir a P-touch Transfer Manager haciendo clic en el botón Inicio - [Todos los programas] - [Brother P-touch] - [P-touch Tools] - [P-touch Transfer Manager 2.1] para iniciar P-touch Transfer Manager y, a continuación, arrastre el archivo .lbx a la ventana de P-touch Transfer Manager.

# Cómo guardar la plantilla de etiqueta como archivo de paquete de transferencia (.pdz)

Para crear un archivo en un formato que se pueda emplear con P-touch Transfer Express, guarde la plantilla de etiqueta como archivo de paquete de transferencia (.pdz).

1) En la vista de carpetas, seleccione [Configuraciones].

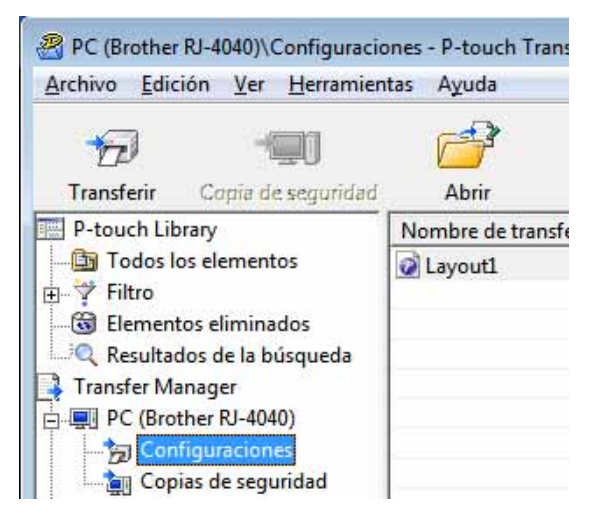

2 Seleccione la plantilla de etiqueta que desea distribuir.

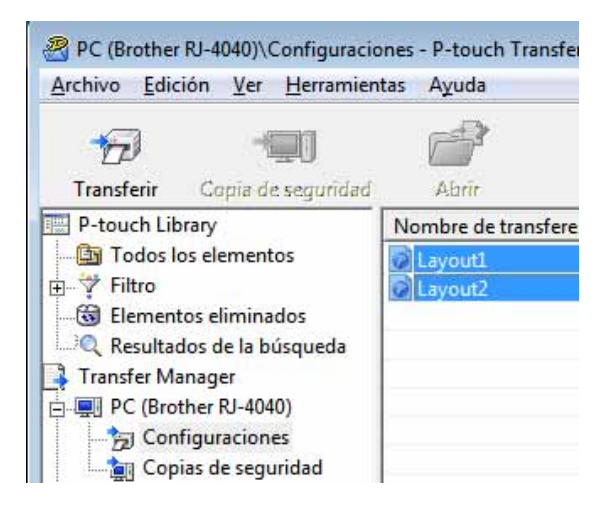

Puede seleccionar varias plantillas de etiquetas.

Transferencia de plantillas de etiqueta con P-touch Transfer Express

| Archivo | Edición \     | /er Herramientas    | a Ayuda |       |   |
|---------|---------------|---------------------|---------|-------|---|
| Abr     | ir            |                     | Ctrl+0  | 0     |   |
| Tra     | nsferir       | sferir              |         | Busca | r |
| Alm     | nacenar arch  | ivo de transferenci | a       | ncia  | T |
| Cop     | oia de seguri | dad                 |         |       |   |
| Imp     | ortar         |                     |         |       |   |
| Exp     | ortar         |                     |         |       |   |

### Haga clic en [Archivo] - [Almacenar archivo de transferencia].

### 🖉 Nota

- Si se ha hecho clic en [Almacenar archivo de transferencia] mientras se selecciona [Configuraciones] o una carpeta creada, se guardarán todas las plantillas de etiqueta de la carpeta como archivo de paquete de transferencia (.pdz).
- Se pueden combinar varias plantillas de etiqueta en un solo archivo de paquete de transferencia (.pdz).

4 Escriba el nombre y, a continuación, haga clic en [**Guardar**].

|                  |               |            |              |                |   |          | 100 UNA |            | _       |
|------------------|---------------|------------|--------------|----------------|---|----------|---------|------------|---------|
| Guardar en:      | Escritori     | 0          |              |                | • | <b>(</b> |         | <b>Ⅲ</b> ▼ |         |
| C.               | 🔚 Bibliote    | cas        |              |                |   |          |         |            |         |
| 2                | 🔒 User        |            |              |                |   |          |         |            |         |
| Sitios recientes | Equipo Equipo |            |              |                |   |          |         |            |         |
|                  | Red           |            |              |                |   |          |         |            |         |
| Escritorio       |               |            |              |                |   |          |         |            |         |
|                  |               |            |              |                |   |          |         |            |         |
| Diktore          |               |            |              |                |   |          |         |            |         |
| DiDilotecas      |               |            |              |                |   |          |         |            |         |
|                  |               |            |              |                |   |          |         |            |         |
| Equipo           |               |            |              |                |   |          |         |            |         |
|                  |               |            |              |                |   |          |         |            |         |
| Red I            |               |            |              |                |   |          |         |            |         |
| ned              |               |            |              |                |   |          |         |            |         |
|                  |               | -          |              |                |   |          |         |            |         |
|                  | Nombre:       | Layout 1   |              |                |   |          |         | -          | Guardar |
|                  | Tipo:         | Transferir | archivo de n | aquetes (* odz | 1 |          |         | -          | Cancela |

La plantilla de etiqueta se guardará como archivo de paquete de transferencia (.pdz).

## Distribución del archivo de paquete de transferencia (.pdz) y P-touch Transfer Express al usuario

## Mota

Si el usuario ya ha copiado la carpeta Transfer Express en su ordenador, no será necesario que el administrador se la envíe. En este caso, el usuario puede mover el archivo de paquete de transferencia distribuido a la carpeta [**Transfer Express**] y, a continuación, hacer doble clic en "PtTrExp.exe".

Mueva el archivo de paquete de transferencia (.pdz) a la carpeta [Transfer Express].

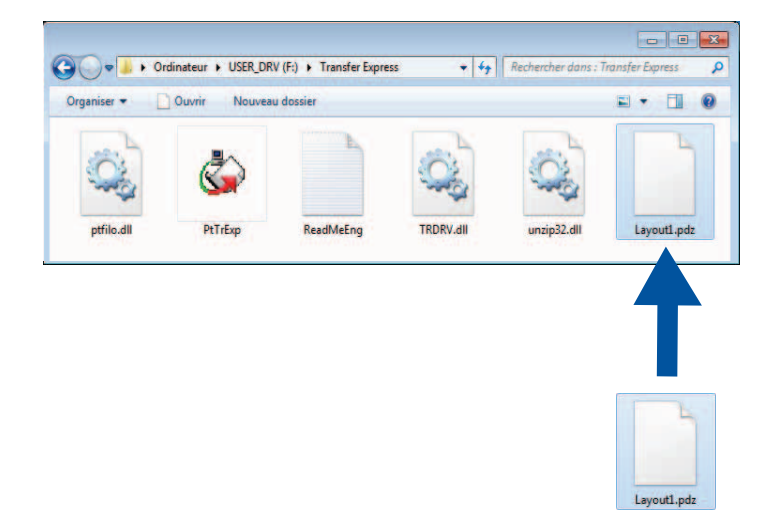

2 Distribuya todos los archivos de la carpeta [**Transfer Express**] al usuario.

# Transferencia del archivo de paquete de transferencia (.pdz) a la impresora

Con la aplicación P-touch Transfer Express que ha enviado el administrador, el usuario puede transferir el archivo de paquete de transferencia (.pdz) a la impresora.

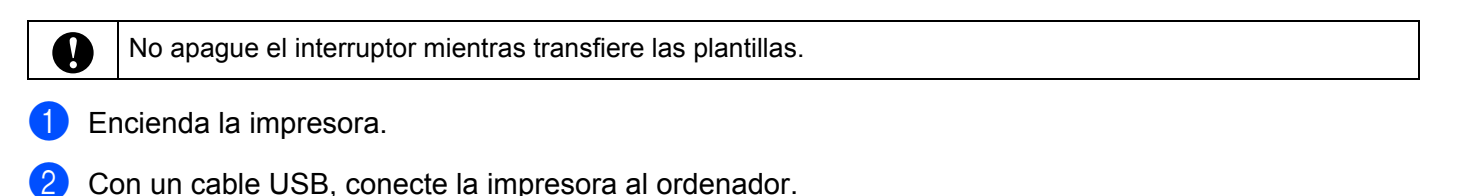

- 3 Haga doble clic en "PtTrExp.exe", en la carpeta [**Transfer Express**], y haga doble clic en "PtTrExp.exe", el archivo que ha enviado el administrador.
- 4 Si solo hay un archivo de paquete de transferencia (.pdz) en la carpeta donde está "PtTrExp.exe". Haga clic en [Transfer].

| 対 P-toi | uch Transfer Express                      | e                          | x |
|---------|-------------------------------------------|----------------------------|---|
| ٩       | Click the Transfer button to the printer. | to begin transferring data |   |
|         | Transfer Package File:L                   | ayout1.pdz                 |   |
|         | Transfer                                  | Exit                       |   |

Se iniciará la transferencia del archivo de paquete de transferencia.

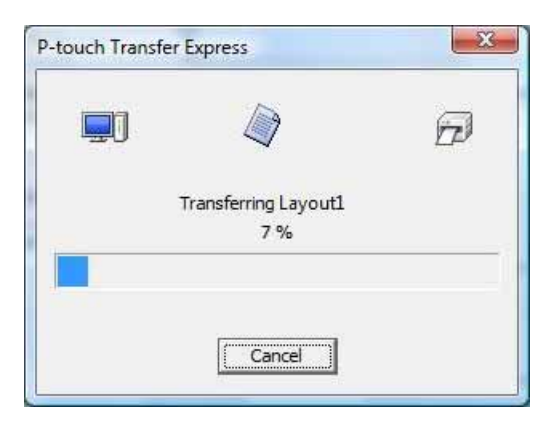

Si, por el contrario, hay varios archivos de paquete de transferencia (.pdz), o ninguno, en la carpeta donde se encuentra "PtTrExp.exe", haga clic en [**Browse**].

|         | Then, click the         | Transfer button to begin tra | insferring. |
|---------|-------------------------|------------------------------|-------------|
| Transfe | r Package <u>F</u> ile: |                              | Browse      |
|         |                         |                              |             |

Seleccione el archivo de paquete de transferencia que desea transferir y, a continuación, haga clic en **[Abrir]**.

| 🕼 Abrir                             |                      |                  |                   | X         |
|-------------------------------------|----------------------|------------------|-------------------|-----------|
| Bus <u>c</u> ar en:                 | \rm Transfer Express | •                | + 🗈 💣 🖬 +         |           |
| e.                                  | Nombre               |                  | Fecha de modifica | Тіро      |
| China and and an                    | Layout1.pdz          |                  | 23/11/2011 5:35   | Archivo P |
| Escritorio<br>Bibliotecas<br>Equipo | Layout2.pdz          |                  | 23/11/2011 5:35   | Archivo P |
| hed                                 | 4                    |                  |                   | F.        |
|                                     | Nombre: Layout1      |                  | -                 | Abrir     |
|                                     | Tipo: Transfer Packa | age file (*.pdz) | •                 | Cancelar  |

Haga clic en [Transfer].

| Select the<br>Then, click                   | Transfer Package file to be transferre<br>the Transfer button to begin transfe | d to the printer.<br>erring. |
|---------------------------------------------|--------------------------------------------------------------------------------|------------------------------|
| Transfer Package File<br>C:\Users\xxx\Deskt | a:<br>op\Transfer Express\Layout1.pdz                                          | Browse                       |
|                                             | 1                                                                              |                              |

Transferencia de plantillas de etiqueta con P-touch Transfer Express

Haga clic en [Yes].

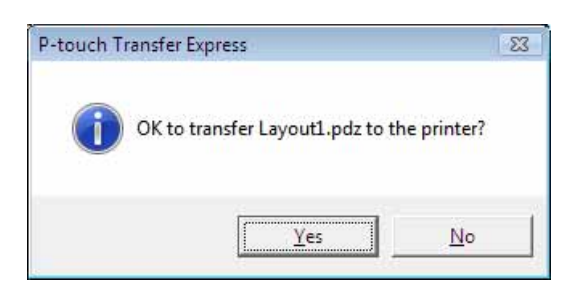

Se iniciará la transferencia del archivo de paquete de transferencia.

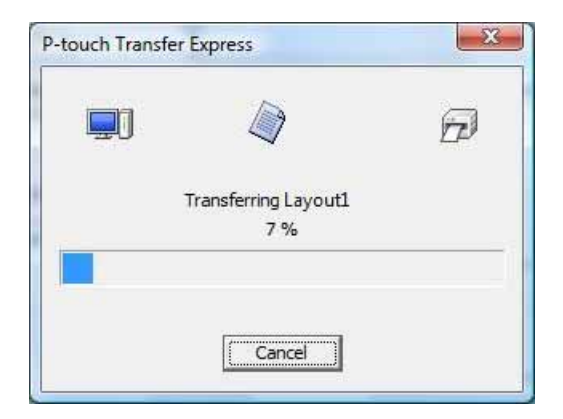

5 Haga clic en [**OK**].

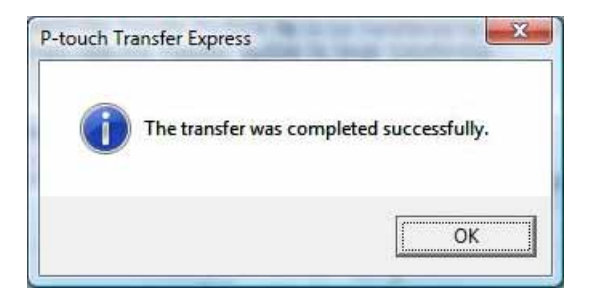

La transferencia del archivo de paquete de transferencia concluye.

# Transferir modelos de etiqueta com o P-touch Transfer Express

Utilizando o P-touch Transfer Express, modelos de etiqueta podem ser facilmente transferidos para a impressora.

Depois de o modelo de etiqueta ter sido criado pelo administrador, pode ser distribuído aos utilizadores juntamente com o P-touch Transfer Express.

O utilizador pode então usar o P-touch Transfer Express para transferir o modelo de etiqueta para a impressora.

Este é um procedimento simples para permitir que outros utilizadores imprimam etiquetas criadas pelo administrador de etiquetas.

0

Se o modelo se destinar a ser transferido como um novo, certifique-se de que especifica um número [Atribuição de chave] (no P-touch Transfer Manager) que não esteja a ser utilizado. Se o número [Atribuição de chave] especificado já estiver a ser utilizado, o modelo existente será substituído pelo novo.

Esta função requer uma ligação USB.

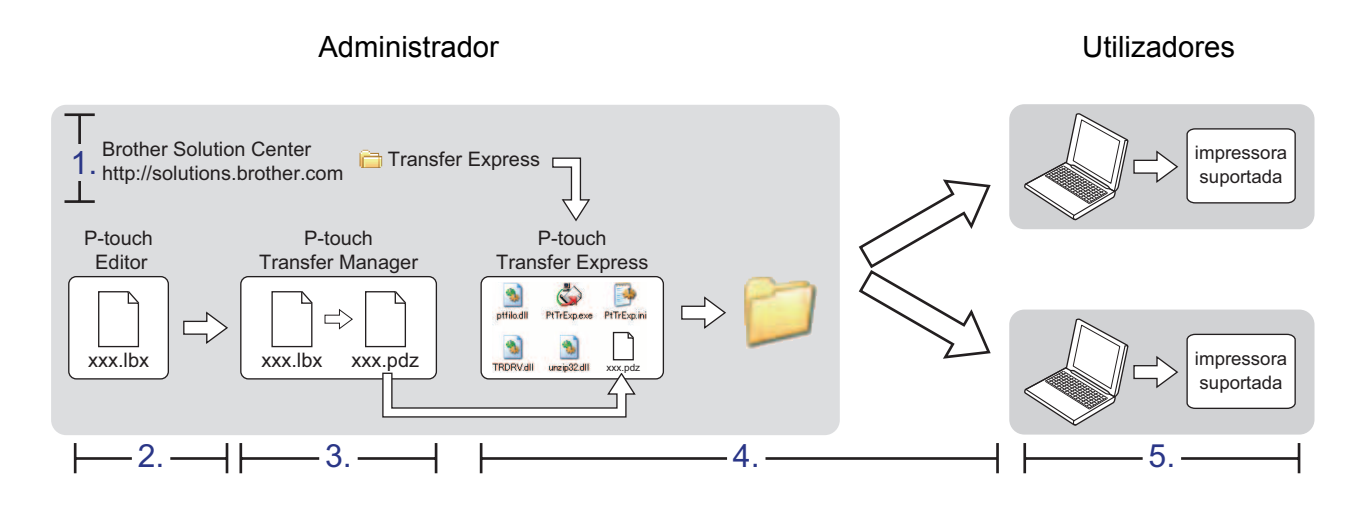

## **Preparar o P-touch Transfer Express**

O utilizador tem de preparar o P-touch Transfer Express para transferir modelos de etiquetas para a impressora.

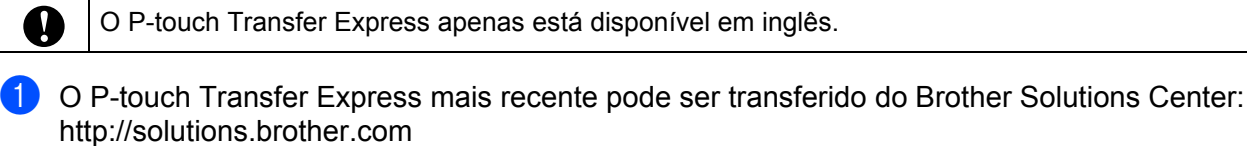

Escolha a sua região (ex. Europe), país, modelo e as Transferências para o seu modelo.

2 Transfira o Transfer Express para qualquer localização no computador. É criada a pasta [Transfer Express].

## Transferir o modelo de etiqueta para o P-touch Transfer Manager

1 Crie o esquema da etiqueta que deseja criar como um modelo com o P-touch Editor 5.0 e depois escolha o menu [**Ficheiro**] - [**Guardar como**] para o guardar como ficheiro de modelo (\*.lbx).

2 Clique em [Ficheiro] - [Transferir modelo] - [Transferir].

| Fic            | cheiro Editar Ver Inserir Formato   | Ferramenta       | Esquem                           | na Janela  | Ajuda            |
|----------------|-------------------------------------|------------------|----------------------------------|------------|------------------|
|                | Novo<br>Abrir<br>Fechar             | Ctrl+N<br>Ctrl+O | agem I                           | Favoritos  | esquema          |
| P<br>Pe<br>lar | Guardar<br>Guardar como<br>Exportar | Ctrl+S           | <mark>∖ - □</mark><br>uutuul‼int | ▼ ■   1    | ¦₿0   Ж  <br> 30 |
|                | Transferir modelo                   | •                | Pré-v                            | visualizar |                  |
|                | Base de dados                       |                  | Tran                             | sferir     |                  |

O modelo de etiqueta é transferido para o P-touch Transfer Manager.

O P-touch Transfer Manager aparece automaticamente.

### 🖉 Nota

O modelo de etiqueta também pode ser transferido para o P-touch Transfer Manager clicando no botão Iniciar - [Todos os programas] - [Brother P-touch] - [P-touch Tools] - [P-touch Transfer Manager 2.1] para iniciar o P-touch Transfer Manager e depois arrastando o ficheiro .lbx para a janela do P-touch Transfer Manager.

# Guardar o modelo de etiqueta como um ficheiro de Pacote de transferência (.pdz)

Para criar um ficheiro num formato que possa ser utilizado pelo P-touch Transfer Express, guarde o modelo de etiqueta como um ficheiro de Pacote de transferência (.pdz).

Na vista de pastas, seleccione [Configurações].

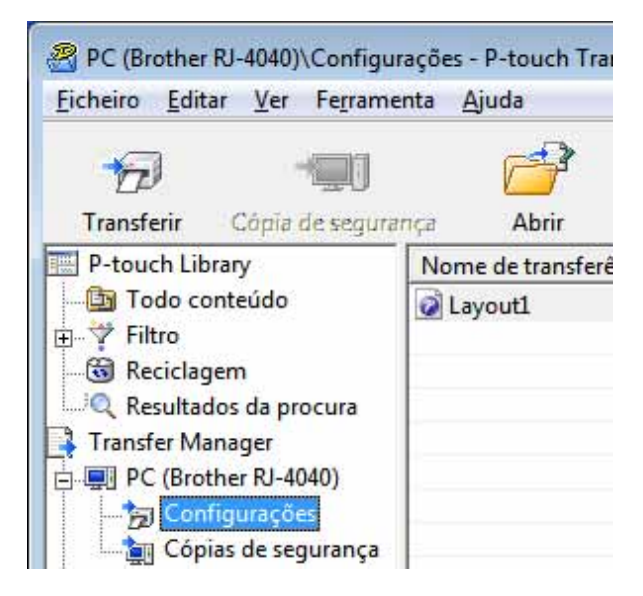

Seleccione o modelo de etiqueta a ser distribuído.

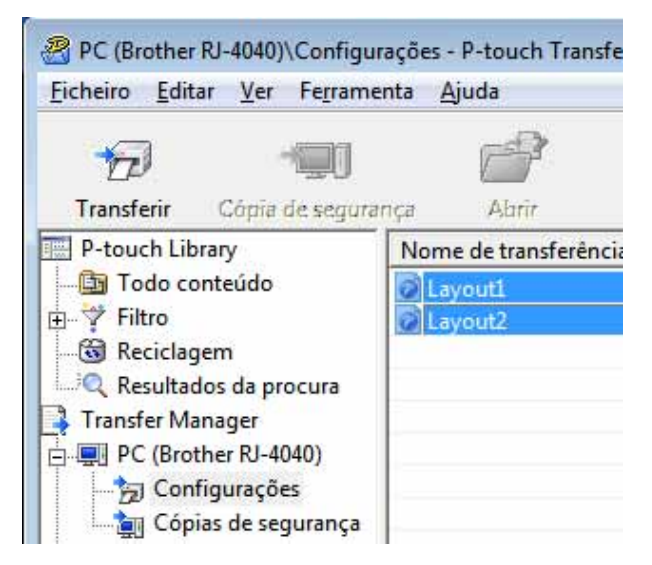

Podem ser seleccionados vários modelos de etiqueta.

Transferir modelos de etiqueta com o P-touch Transfer Express

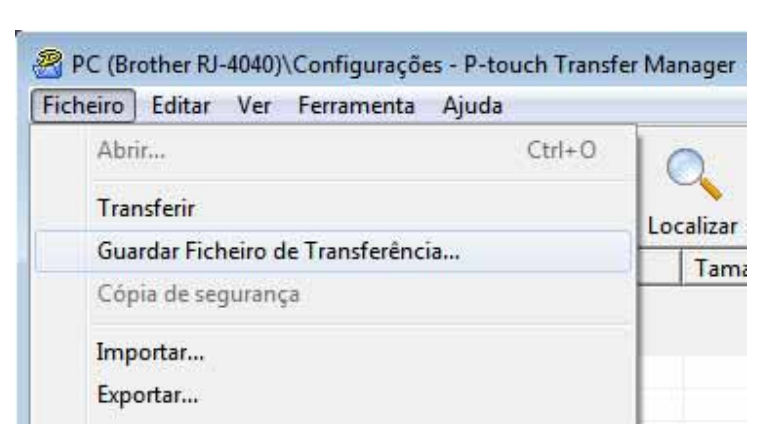

#### 3 Clique em [Ficheiro] - [Guardar Ficheiro de Transferência].

### 🖉 Nota

- Se [Guardar Ficheiro de Transferência] foi clicado enquanto [Configurações] ou uma pasta criada estiverem seleccionados, todos os modelos de etiqueta na pasta são guardados como o ficheiro de Pacote de transferência (.pdz).
- Vários modelos de etiqueta podem ser combinados num único ficheiro de Pacote de transferência (.pdz).

4 Digite o nome e depois clique em [Guardar].

| <u>G</u> uardar em      | : 📃 Ambiente de tr                         | rabalho | • | 🗢 🛅 🚰 🛄 | <b> </b> • |
|-------------------------|--------------------------------------------|---------|---|---------|------------|
| Localizações            | Bibliotecas<br>Buser<br>Somputador<br>Rede |         |   |         |            |
| Ambiente de<br>trabalho |                                            |         |   |         |            |
| Bibliotecas             |                                            |         |   |         |            |
| Computador              |                                            |         |   |         |            |
| 62                      |                                            |         |   |         |            |
|                         |                                            |         |   |         |            |

O modelo de etiqueta é guardado como um ficheiro de Pacote de transferência (.pdz).

## Distribuir o ficheiro de Pacote de transferência (.pdz) e o P-touch Transfer Express para o utilizador

## Mota

Se o utilizador já tiver copiado a pasta "Transfer Express" para o seu computador, não será necessário que o administrador a envie ao utilizador. Neste caso, o utilizador pode simplesmente mover o ficheiro de Pacote de transferência distribuído para a pasta [**Transfer Express**] e depois fazer duplo clique em "PtTrExp.exe".

Mova o ficheiro de Pacote de transferência (.pdz) para a pasta [Transfer Express].

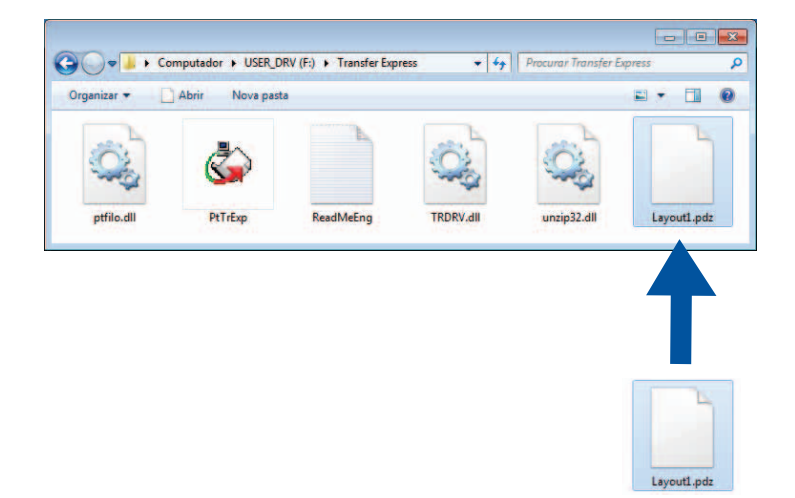

2 Distribua todos os ficheiros na pasta [**Transfer Express**] para o utilizador.

# Transferir o ficheiro de Pacote de transferência (.pdz) para a impressora

Utilizando a aplicação P-touch Transfer Express recebida do administrador, o utilizador pode transferir o ficheiro de Pacote de transferência (.pdz) para a impressora

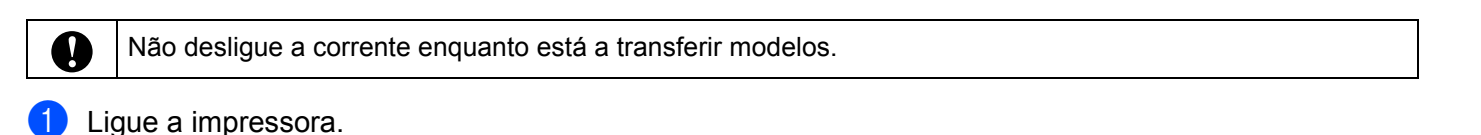

- 2 Utilizando um cabo USB, ligue a impressora ao computador.
- **3** Na pasta [**Transfer Express**], faça duplo clique em "PtTrExp.exe", que foi recebido do administrador.
- 4 Se existir um único ficheiro de Pacote de transferência (.pdz) dentro da pasta que contém o "PtTrExp.exe", clique em [Transfer].

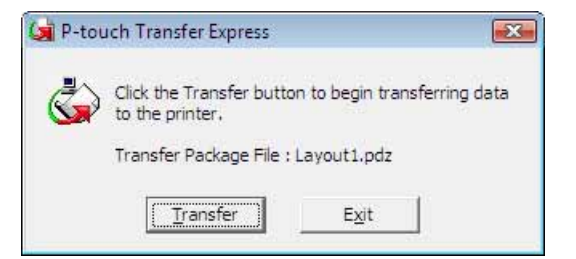

A transferência do Pacote de transferência é iniciada.

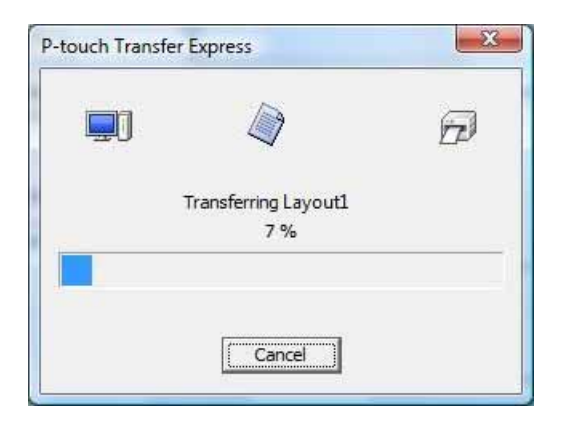

Se houverem vários ou não houver nenhum ficheiro de Pacote de transferência (.pdz) dentro da pasta que contém o "PtTrExp.exe", clique em [**Browse**].

| G       | Select the Transfer Package file to be transferred to<br>Then, click the Transfer button to begin transferrin | o the printer.<br>Ig. |
|---------|----------------------------------------------------------------------------------------------------|-----------------------|
| Transfe | r Package <u>F</u> ile:                                                                                       | Browse                |
|         |                                                                                                    | 2.0                   |

Seleccione o ficheiro de Pacote de transferência a ser transferido e depois clique em [Abrir].

| Procurar em:                              | 🔒 Transfer Expr    | ess 💌                         | + 🗈 📸 🖛          |              |
|-------------------------------------------|--------------------|-------------------------------|------------------|--------------|
| e.                                        | Nome               | ۵.                            | Data modificação | Tipo         |
| et an an an an an an an an an an an an an | Layout1.pdz        |                               | 23-11-2011 05:35 | Ficheiro PD2 |
|                                           | Layout2.pdz        |                               | 23-11-2011 05:35 | Ficheiro PD2 |
| Ambiente de<br>trabalho                   |                    |                               |                  |              |
| Bibliotecas                               |                    |                               |                  |              |
|                                           |                    |                               |                  |              |
| Computador                                |                    |                               |                  |              |
|                                           | •                  | ш                             |                  | •            |
| Rede                                      | Nome do ficheiro:  | Layout 1                      | •                | Abrir        |
|                                           | Ficheiros do tino: | Transfer Package file (* pdz) |                  | Cancelar     |

Clique em [Transfer].

| Transfer Package File:<br>C:\Users\xxx\Desktop\Transfer Express\Layout1.pdz | Select the<br>Then, click | Transfer Package file to be transferred<br>the Transfer button to begin transfer | to the printer.<br>ring. |
|-----------------------------------------------------------------------------|---------------------------|----------------------------------------------------------------------------------|--------------------------|
| C:\Users\xxx\Desktop\Transfer Express\Layout1.pdz                           | Transfer Package File     |                                                                                  |                          |
|                                                                             | C:\Users\xxx\Deskto       | pp\Transfer Express\Layout1.pdz                                                  | Browse                   |

Transferir modelos de etiqueta com o P-touch Transfer Express

Clique em [Yes].

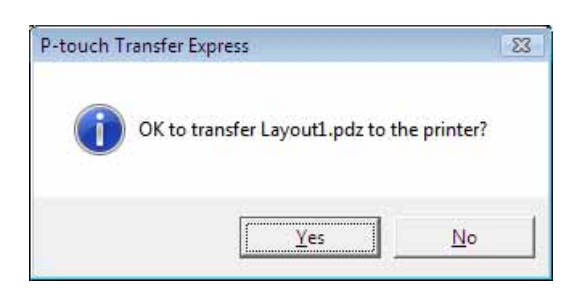

A transferência do Pacote de transferência é iniciada.

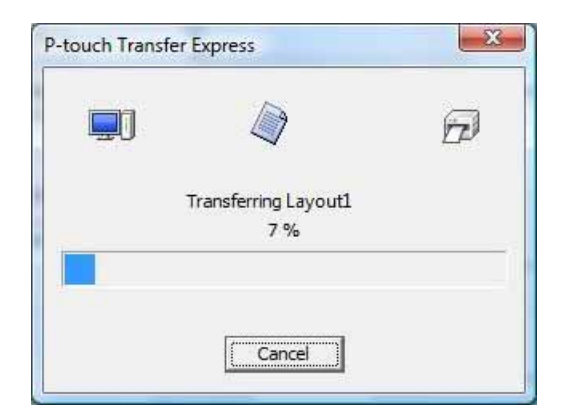

5 Clique em [**OK**].

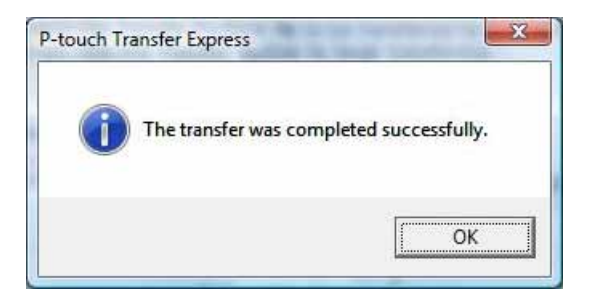

A transferência do Pacote de transferência está concluída.

# Overførsel af labelskabeloner med P-touch Transfer Express

Ved hjælp af P-touch Transfer Express kan du nemt overføre labelskabeloner til printeren. Når labelskabelonen er blevet oprettet af administratoren, kan den distribueres til brugere sammen med P-touch Transfer Express.

Brugeren kan derefter bruge P-touch Transfer Express til at overføre labelskabelonen til printeren. Dette er en enkel procedure til at tillade andre brugere at udskrive labels, som er oprettet af administratoren.

Hvis skabelonen skal overføres som en ny, skal du sørge for at angive et [Tildelingskode]-nummer (i P-touch Transfer Manager), som ikke bruges i øjeblikket. Hvis det angivne [Tildelingskode]-nummer allerede bruges, vil den eksisterende skabelon blive overskrevet med den nye.

Denne funktion kræver en USB-tilslutning.

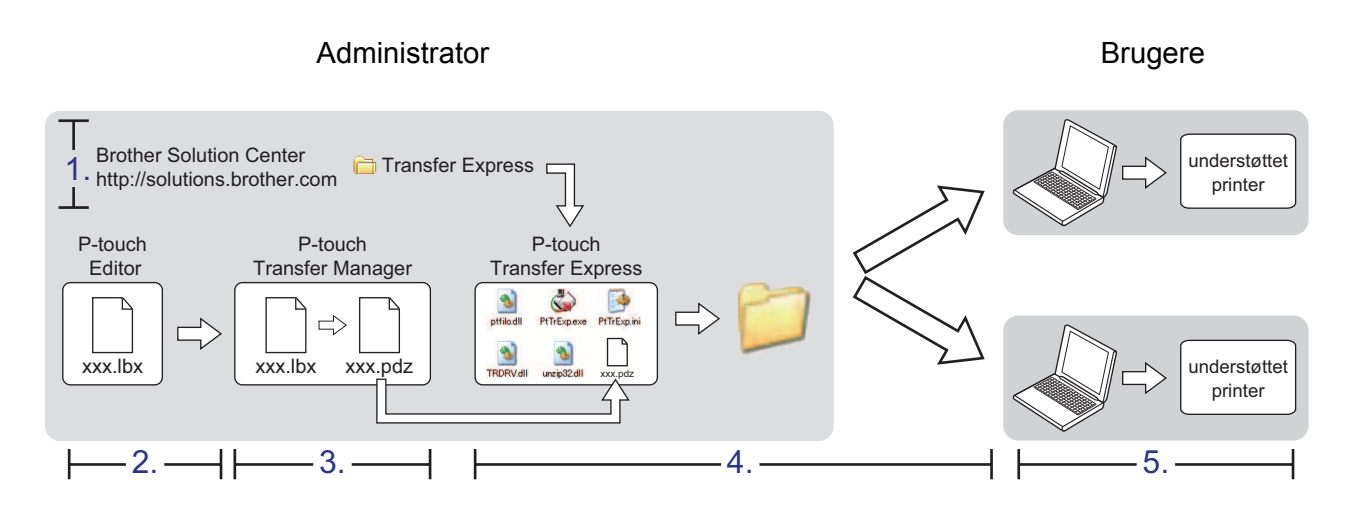

## Forberedelse af P-touch Transfer Express

Brugeren skal forberede P-touch Transfer Express til overførsel af labelskabeloner til printeren.

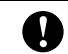

0

P-touch Transfer Express findes kun på engelsk.

Den nyeste version af P-touch Transfer Express kan hentes i Brother Solutions Center: <u>http://solutions.brother.com</u> Vælg område (f.eks. Europe), dit land, din model og Downloads for din model.

2 Overfør Transfer Express til et vilkårligt sted på din computer. Mappen [**Transfer Express**] oprettes.

# Overførsel af labelskabelonen til P-touch Transfer Manager

- Opret det labellayout, du vil bruge som en skabelon, med P-touch Editor 5.0, og vælg derefter menupunktet [Filer] - [Gem som] for at gemme den som en skabelonfil (\*.lbx).
- 2 Klik på [Filer] [Send skabelon] [Send].

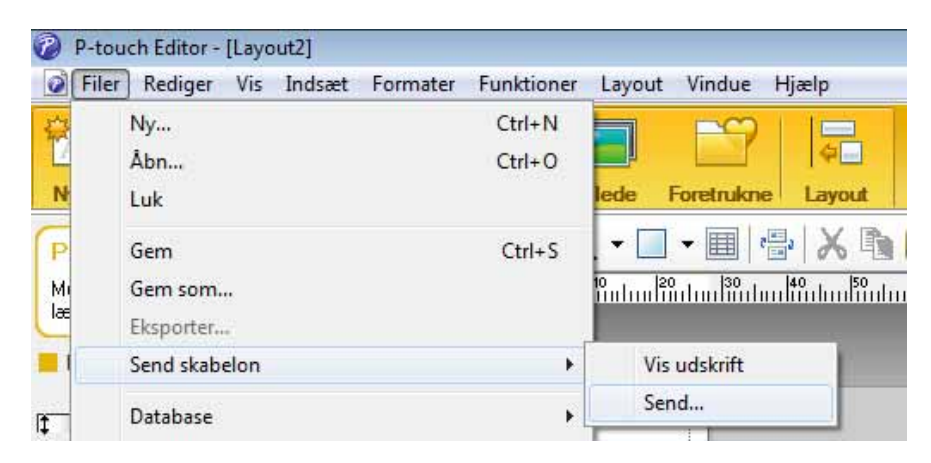

Labelskabelonen overføres til P-touch Transfer Manager. P-touch Transfer Manager starter automatisk.

#### Bemærk

Labelskabelonen kan også overføres til P-touch Transfer Manager ved at klikke på startknappen - [Alle programmer] - [Brother P-touch] - [P-touch Tools] - [P-touch Transfer Manager 2.1] for at starte P-touch Transfer Manager og derefter trække .lbx-filen til vinduet P-touch Transfer Manager.

# Lagring af labelskabelonen som en overførselspakkefil (.pdz)

Hvis du vil oprette en fil i et format, der kan bruges af P-touch Transfer Express, skal du gemme labelskabelonen som en overførselspakkefil (.pdz).

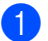

I mappevisningen skal du vælge [Konfigurationer].

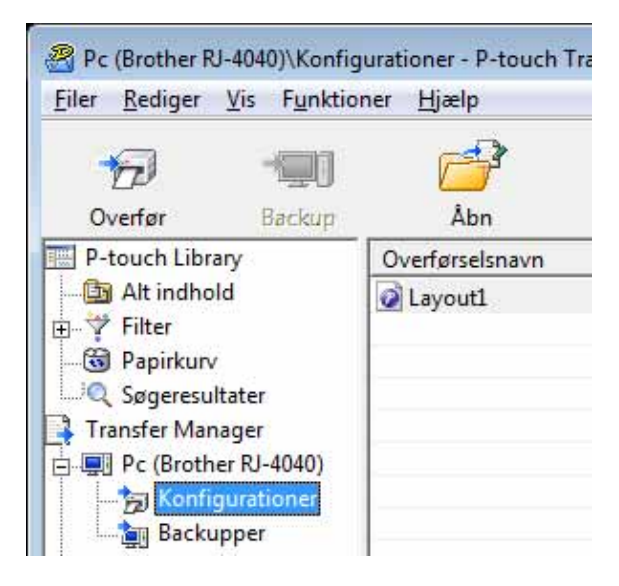

2 Vælg den labelskabelon, der skal distribueres.

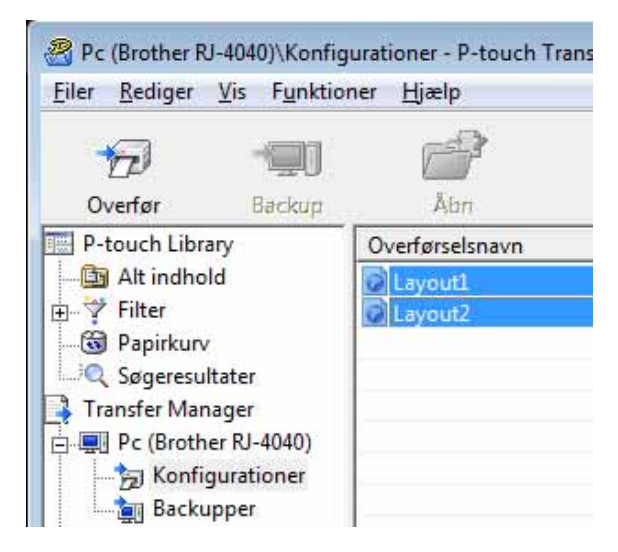

Der kan vælges flere labelskabeloner.

Overførsel af labelskabeloner med P-touch Transfer Express

| 3 | Klik på [ <b>Filer</b> ] - | [Gem overførselsfil]. |
|---|----------------------------|-----------------------|
|---|----------------------------|-----------------------|

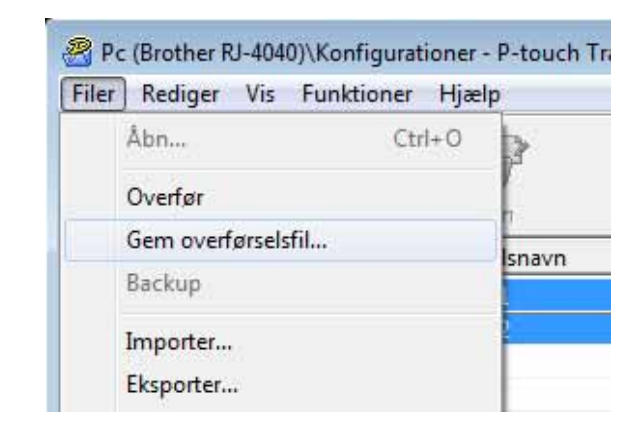

### 🖉 Bemærk

- Hvis der klikkes på [Gem overførselsfil], mens enten [Konfigurationer] eller en oprettet mappe er valgt, gemmes alle labelskabeloner i mappen som overførselspakkefil (.pdz).
- Flere labelskabeloner kan kombineres i en enkelt overførselspakkefil (.pdz).
- 4 Indtast navnet, og klik derefter på [Gem].

| 🔏 Gem som                |                                                          |                             |   |          |        | ×                       |
|--------------------------|----------------------------------------------------------|-----------------------------|---|----------|--------|-------------------------|
| Gem i:<br>Seneste steder | Skrivebord<br>Biblioteker<br>User<br>Computer<br>Netværk | <b>•</b>                    | ¢ | <b>i</b> | ➡      |                         |
| Skrivebord               |                                                          |                             |   |          |        |                         |
| Netværk                  |                                                          |                             |   |          |        |                         |
|                          | <u>H</u> inavn:<br>Filtype:                              | Dverførselspakkefil (*.pdz) |   |          | -<br>- | <u>G</u> em<br>Annuller |

Labelskabelonen gemmes som en overførselspakkefil (.pdz).

## Distribution af overførselspakkefilen (.pdz) og P-touch Transfer Express til brugeren

## Bemærk

Hvis brugeren allerede har kopieret mappen Transfer Express til sin computer, behøver administratoren ikke at sende mappen Transfer Express til brugeren. I så fald kan brugeren simpelthen flytte den distribuerede overførselspakkefil til mappen [**Transfer Express**] og derefter dobbeltklikke på "PtTrExp.exe".

Flyt overførselspakkefilen (.pdz) til mappen [Transfer Express].

| Q.         | ٨       |           |           |             |            |
|------------|---------|-----------|-----------|-------------|------------|
| ptfilo.dll | PtTrExp | ReadMeEng | TRDRV.dll | unzip32.dll | Layout1.pc |
|            |         |           |           |             | 1          |
|            |         |           |           |             |            |

Layout1.pdz

2 Distribuer alle filer i mappen [**Transfer Express**] til brugeren.

# Overførsel af overførselspakkefilen (.pdz) til printeren

Ved hjælp af programmet P-touch Transfer Express, som er modtaget fra administratoren, kan brugeren overføre overførselspakkefilen (.pdz) til printeren.

![](_page_63_Picture_3.jpeg)

Sluk ikke for strømmen, når du overfører skabeloner.

1 Tænd printeren.

- 2 Brug et USB-kabel til at tilslutte printeren til computeren.
- 3 Dobbeltklik på "PtTrExp.exe" i mappen [**Transfer Express**], og dobbeltklik derefter på "PtTrExp.exe", du har modtaget fra administratoren.
- Hvis der findes en enkelt overførselspakkefil (.pdz) i mappen, som indeholder "PtTrExp.exe". Klik på [Transfer].

![](_page_63_Picture_9.jpeg)

Overførslen af overførselspakkefilen starter.

![](_page_63_Picture_11.jpeg)

Hvis der er enten flere eller ingen overførselspakkefiler (.pdz) i mappen, der indeholder "PtTrExp.exe". Klik på [**Browse**].

| Transfer Package <u>F</u> ile: | Sele<br>The   | ect the Transfer Package file to be transferr<br>on, click the Transfer button to begin trans | ed to the printer.<br>ferring. |
|--------------------------------|---------------|-----------------------------------------------------------------------------------------------|--------------------------------|
| Brows                          | Fransfer Pack | kage <u>F</u> ile:                                                                            |                                |
|                                |               |                                                                                               | Browse.                        |

Vælg den overførselspakkefil, der skal overføres, og klik derefter på [Åbn].

![](_page_64_Picture_4.jpeg)

Klik på [Transfer].

| Then, clic         | e Transfer Package file to be transferred<br>k the Transfer button to begin transfe | l to the printer.<br>rring. |
|--------------------|-------------------------------------------------------------------------------------|-----------------------------|
| Fransfer Package F | ile:<br>ton\Transfer Express\Lavout1_ndz                                            | Browne                      |
|                    |                                                                                     | <u>b</u> iowse              |
|                    |                                                                                     | <b>5.</b> *                 |

Overførsel af labelskabeloner med P-touch Transfer Express

Klik på [Yes].

![](_page_65_Picture_2.jpeg)

Overførslen af overførselspakkefilen starter.

![](_page_65_Picture_4.jpeg)

5 Klik på [**OK**].

![](_page_65_Picture_6.jpeg)

Overførslen af overførselspakkefilen er gennemført.

# Overføring av etikettmaler med P-touch Transfer Express

Ved hjelp av P-touch Transfer Express kan etikettmaler enkelt overføres til skriveren.

Etter at etikettmalen er opprettet av administratoren, kan den distribueres til brukere sammen med P-touch Transfer Express.

Brukeren kan deretter bruke P-touch Transfer Express til å overføre etikettmalen til skriveren.

Dette er en enkel prosedyre som lar andre brukere skrive ut etiketter som er laget av etikettadministratoren.

Hvis det er en ny mal som skal overføres, må du sørge for å angi et [Nøkkeltilordning]-nummer (i P-touch Transfer Manager) som for øyeblikket ikke er i bruk. Hvis det angitte [Nøkkeltilordning]-nummeret allerede er i bruk, vil den gjeldende malen bli overskrevet av den nye.

Denne funksjonen forutsetter USB-tilkobling.

![](_page_66_Figure_7.jpeg)

# Klargjøre P-touch Transfer Express

Brukeren må klargjøre P-touch Transfer Express for overføring av etikettmaler til skriveren.

![](_page_66_Picture_10.jpeg)

0

P-touch Transfer Express er bare tilgjengelig på engelsk.

Nyeste utgave av P-touch Transfer Express kan lastes ned fra Brother Solutions Center: <u>http://solutions.brother.com</u> Velg region (f.eks. Europe), landet ditt, modellen din og Nedlastinger for modellen.

2 Last ned Transfer Express til en valgfri plassering på PC-en. Mappen [Transfer Express] blir opprettet.

# Overføre etikettmalen til P-touch Transfer Manager

- Opprett etikettoppsettet du vil bruke som mal med P-touch Editor 5.0, og velg deretter [Fil] [Lagre som] for å lagre den som en malfil (\*.lbx).
- 2 Klikk på [Fil] [Overfør mal] [Overfør].

![](_page_67_Picture_4.jpeg)

Etikettmalen overføres til P-touch Transfer Manager. P-touch Transfer Manager starter automatisk opp.

## 🖉 Merk

Etikettmalen kan også overføres til P-touch Transfer Manager ved å klikke på startknappen -[Alle programmer] - [Brother P-touch] - [P-touch Tools] - [P-touch Transfer Manager 2.1] for å starte P-touch Transfer Manager, og deretter dra .lbx-filen til vinduet P-touch Transfer Manager.

## Lagre etikettmalen som en overføringspakkefil (.pdz)

Hvis du vil opprette en fil i et format som kan brukes av P-touch Transfer Express, lagrer du etikettmalen som en overføringspakkefil (.pdz).

1 I mappevisningen velger du [Konfigurasjoner].

![](_page_68_Picture_4.jpeg)

2 Velg etikettmalen som skal distribueres.

| 81          | PC (Brothe              | r RJ-4 | 040)\Konfi       | gurasjo | ner - P-touch Transf |
|-------------|-------------------------|--------|------------------|---------|----------------------|
| <u>F</u> il | <u>R</u> ediger         | ⊻is    | V <u>e</u> rktøy | Hjelp   |                      |
|             | D                       |        | -9               | I       |                      |
|             | Overfør                 | Sil    | ckerhetsko       | piering | Aprie                |
|             | P-touch Li              | brary  |                  | 0       | verføringsnavn       |
| ÷           | 🖓 Filter                | ioiu   |                  | 0       | Layout2              |
| (           | Slettet                 | innho  | ld               |         |                      |
|             | C Søkere:<br>Transfer M | anag   | er<br>er         |         |                      |
|             | PC (Bro                 | other  | RJ-4040)         |         |                      |
|             | - Kor                   | figur  | asjoner          |         |                      |
|             | 🔄 🤖 Sikl                | cerhet | skopier          |         |                      |

Du kan velge flere etikettmaler.

Overføring av etikettmaler med P-touch Transfer Express

| 3 | Klikk på [Fil] - [Lagre | overføringsfil]. |
|---|-------------------------|------------------|
|---|-------------------------|------------------|

![](_page_69_Picture_2.jpeg)

### Merk

- Hvis du klikker på [Lagre overføringsfil] mens enten [Konfigurasjoner] eller en opprettet mappe er valgt, lagres alle etikettmaler i mappen som overføringspakkefilen (.pdz).
- Flere etikettmaler kan samles i én overføringspakkefil (.pdz).
- 4 Skriv inn navnet og klikk på [Lagre].

| Lagre som                                                          |                                               |                                 |   |          |    |   |        |
|--------------------------------------------------------------------|-----------------------------------------------|---------------------------------|---|----------|----|---|--------|
| L <u>ag</u> re i:                                                  | Skrivebord                                    | •                               | X | <b>+</b> | C* | • |        |
| Nylig brukt<br>Skrivebord<br>Biblioteker<br>Datamaskin<br>Nettverk | Biblioteker<br>User<br>Datamaskin<br>Nettverk |                                 |   |          |    |   |        |
|                                                                    | Filnavn:                                      | Layout 1                        |   |          |    | - | Lagre  |
|                                                                    | Filtype:                                      | Pakkefil for overføring (* pdz) | - |          | _  | - | Avbryt |

Etikettmalen blir lagret som en overføringspakkefil (.pdz).

## Distribuere overføringspakkefilen (.pdz) og P-touch Transfer Express til brukeren

## Merk

Hvis brukeren allerede har kopiert Transfer Express-mappen til sin datamaskin, er det ikke nødvendig for administratoren å sende Transfer Express-mappen til brukeren. I dette tilfellet kan brukeren ganske enkelt flytte den distribuerte overføringspakkefilen til mappen [**Transfer Express**] og deretter dobbeltklikke på "PtTrExp.exe".

Flytt overføringspakkefilen (.pdz) til mappen [Transfer Express].

![](_page_70_Picture_5.jpeg)

2 Distribuer alle filer i mappen [**Transfer Express**] til brukeren.

# Overføre overføringspakkefilen (.pdz) til skriveren

Ved hjelp av P-touch Transfer Express-applikasjonen som brukeren mottar fra administratoren, er det mulig å overføre overføringspakkefilen (.pdz) til skriveren.

![](_page_71_Picture_3.jpeg)

Ikke slå av strømmen mens du overfører maler.

Slå på skriveren.

- 2 Ved hjelp av en USB-kabel kobler du skriveren til datamaskinen.
- 3 Dobbelklikk på "PtTrExp.exe". I mappen [**Transfer Express**] dobbeltklikker du på "PtTrExp.exe", som ble mottatt fra administratoren.
- Hvis det finnes en enkelt overføringspakkefil (.pdz) i mappen som inneholder "PtTrExp.exe". Klikk på [Transfer].

![](_page_71_Picture_9.jpeg)

Overføringen av overføringspakkefilen begynner.

![](_page_71_Picture_11.jpeg)
Hvis det finnes enten flere eller ingen overføringspakkefiler (.pdz) i mappen som inneholder "PtTrExp.exe" Klikk på [**Browse**].

| Transfer Package Ele: | Se Ti       | elect the Transfer Package file to be trans<br>hen, click the Transfer button to begin tr | ferred to the printer.<br>ansferring. |
|-----------------------|-------------|-------------------------------------------------------------------------------------------|---------------------------------------|
| Browse.               | Fransfer Pa | ackage <u>F</u> ile:                                                                      |                                       |
|                       |             |                                                                                           | Browse                                |

Velg overføringspakkefilen som skal overføres, og klikk deretter på [Åpne].

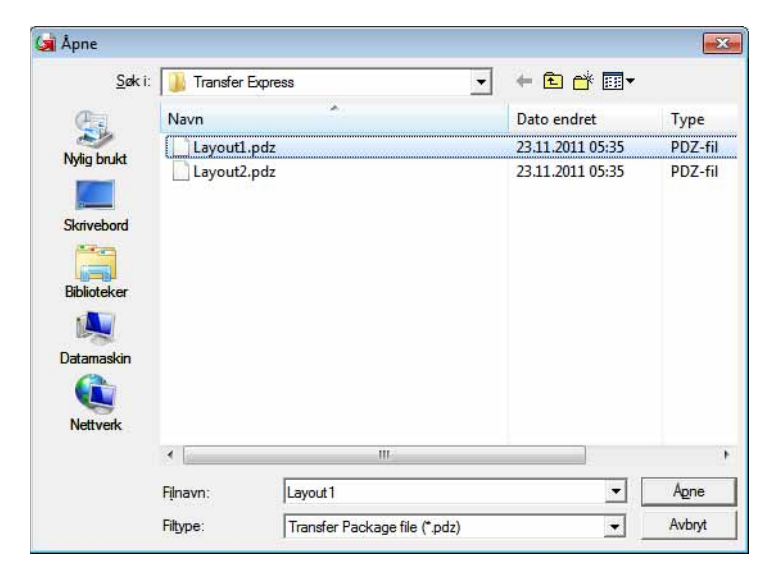

Klikk på [Transfer].

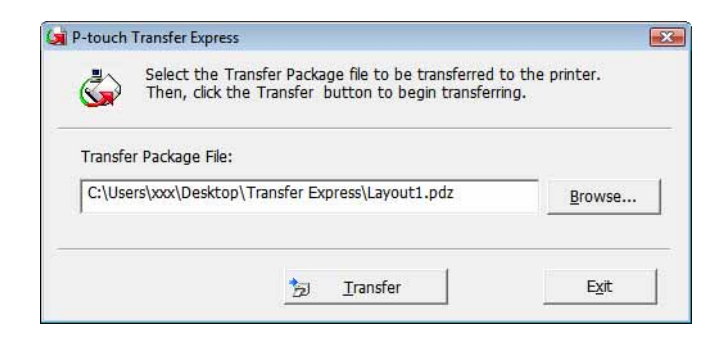

Overføring av etikettmaler med P-touch Transfer Express

Klikk på [Yes].

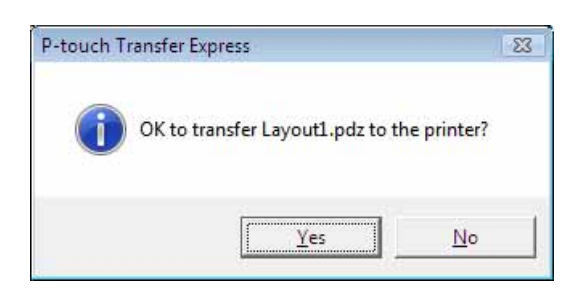

Overføringen av overføringspakkefilen begynner.

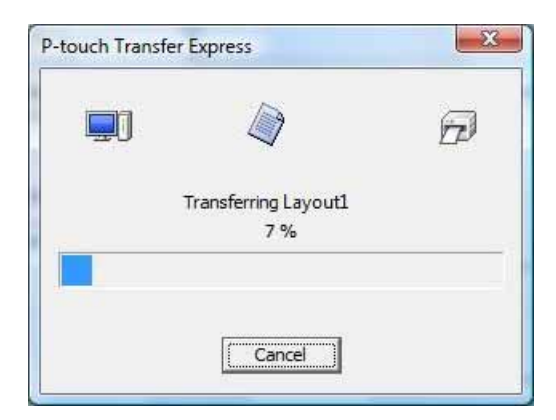

5 Klikk på [**OK**].

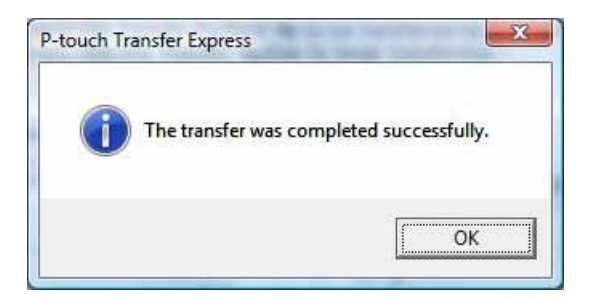

Overføringen av overføringspakkefilen er fullført.

# Överföra etikettmallar med P-touch Transfer Express

Med P-touch Transfer Express kan etikettmallar enkelt föras över till skrivaren.

Efter att etikettmallen har skapats av administratören kan den distribueras till användare tillsammans med P-touch Transfer Express.

Användaren kan sedan använda P-touch Transfer Express för att föra över etikettmallen till skrivaren. Detta är ett enkelt sätt att låta andra användare skriva ut etiketter som skapats av etikettadministratören.

Om mallen ska överföras som en ny mall, bör du ange ett nummer som [Tilldelningskod] (i P-touch Transfer Manager) som inte redan är i användning. Om det nummer som anges som [Tilldelningskod] redan är i användning, kommer den befintliga mallen att skrivas över med den nya.

Den här funktionen kräver en USB-anslutning.

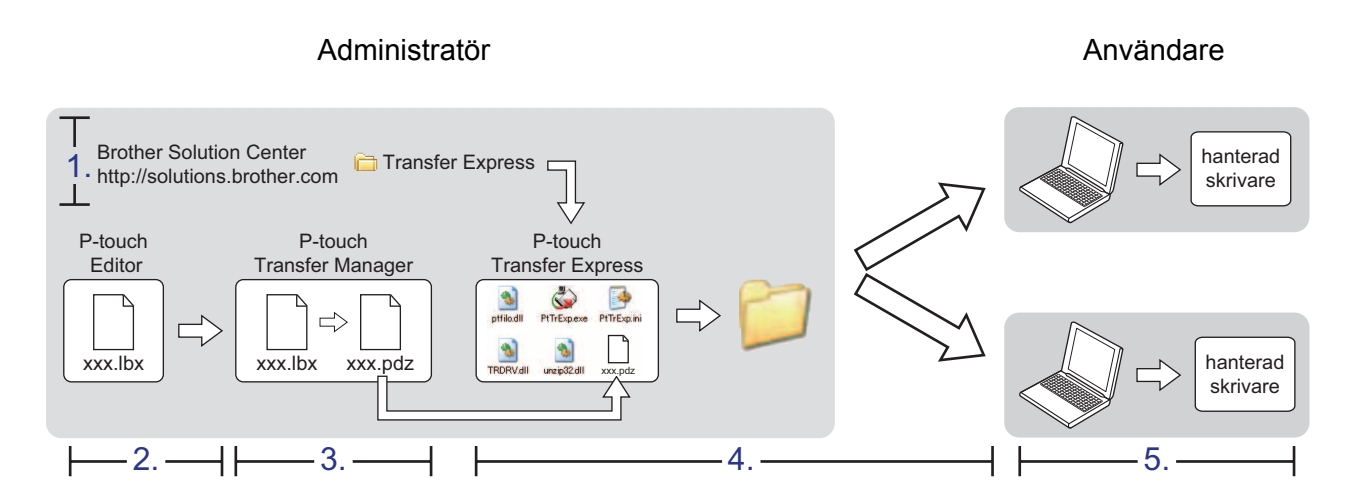

# Förbereda P-touch Transfer Express

Användaren måste förbereda P-touch Transfer Express för överföring av etikettmallar till skrivaren.

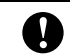

0

P-touch Transfer Express är endast tillgängligt på engelska.

Senaste versionen av P-touch Transfer Express kan laddas ner från Brother Solutions Center. <u>http://solutions.brother.com</u>

Välj region (t.ex. Europe (Europa)), ditt land, din modell och Hämta filer för din modell.

2 Ladda ner Transfer Express till valfri plats i datorn. Mappen [Transfer Express] skapas.

# Överföra etikettmallen till P-touch Transfer Manager

- Skapa etikettlayouten du vill använda som mall med P-touch Editor 5.0 och välj sedan [Arkiv] [Spara som] i menyn för att spara den som en mallfil (\*.lbx).
- 2 Klicka på [Arkiv] [Överför mall] [Överför].

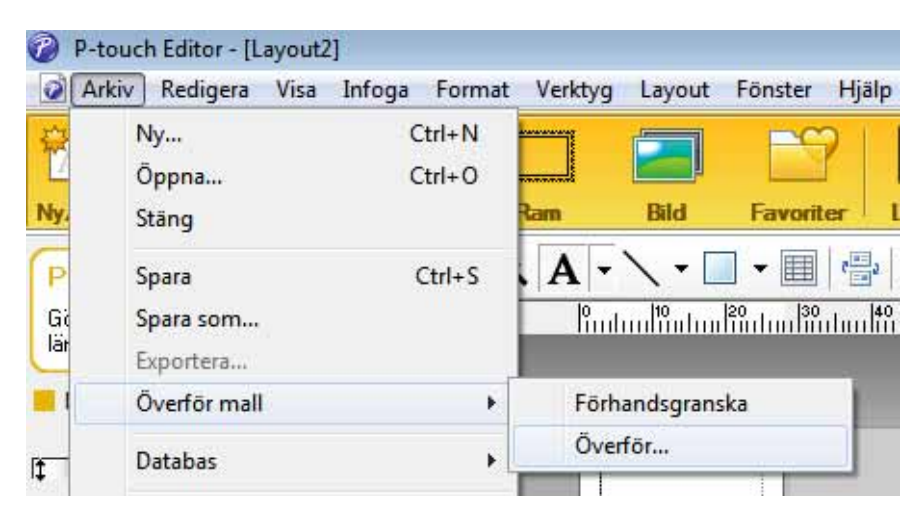

Etikettmallen överförs till P-touch Transfer Manager. P-touch Transfer Manager startas automatiskt.

### 🖉 Obs

Etikettmallen kan också överföras till P-touch Transfer Manager genom att du klickar på startknappen -[**Alla program**] - [**Brother P-touch**] - [**P-touch Tools**] - [**P-touch Transfer Manager 2.1**] för att starta P-touch Transfer Manager. Dra sedan .lbx- filen till fönstret för P-touch Transfer Manager.

# Spara etikettmallen som en överföringspaketfil (.pdz)

Etikettmallen måste sparas som en överföringspaketfil (.pdz) för att den ska få ett filformat som kan användas av P-touch Transfer Express.

1 Välj [Konfigurationer] i mappvyn.

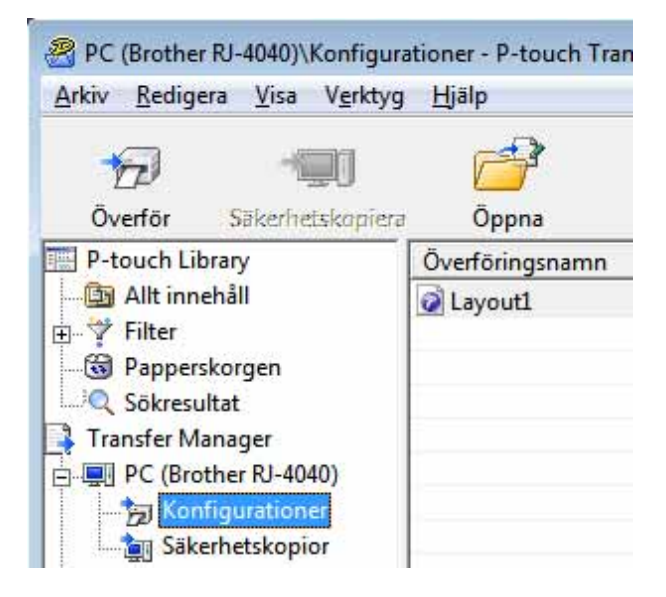

Välj den etikettmall som ska distribueras.

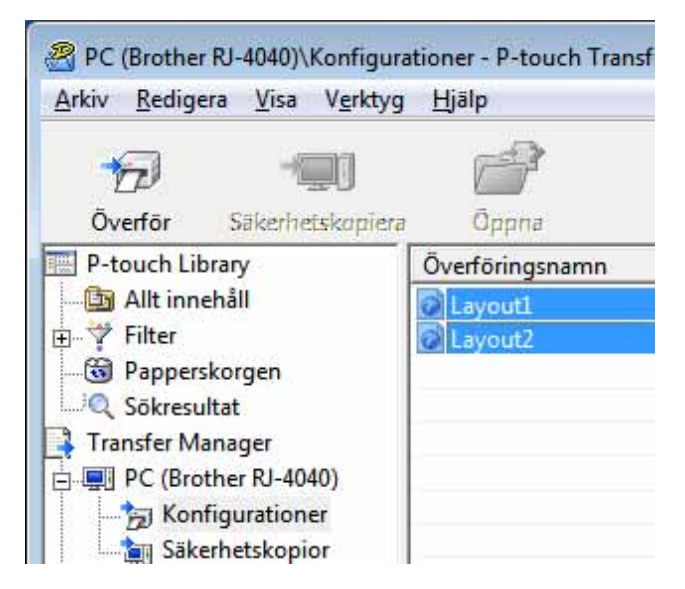

Du kan välja flera etikettmallar.

Överföra etikettmallar med P-touch Transfer Express

| 3 | Klicka på [Arkiv] - [Spara | överförd fil]. |
|---|----------------------------|----------------|
|---|----------------------------|----------------|

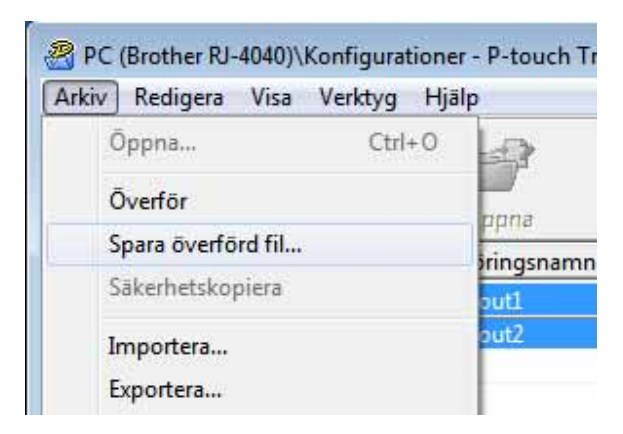

### 🖉 Obs

- Om du klickade på [**Spara överförd fil**] samtidigt som du har markerat antingen [**Konfigurationer**] eller en skapad mapp, kommer alla etikettmallar i mappen att sparas som överföringspaketfilen (.pdz).
- Flera etikettmallar kan kombineras till en överföringspaketfil (.pdz).
- 4 Skriv in namnet och klicka på [Spara].

| Spara som                                           |                                       |                                 |   |   |   |       | 2      |
|-----------------------------------------------------|---------------------------------------|---------------------------------|---|---|---|-------|--------|
| Spa <u>r</u> a i:                                   | Skrivbord                             |                                 | • | Þ |   | * 📰 🔻 |        |
| Tidigare platser<br>Skrivbord<br>Bibliotek<br>Dator | Bibliotek<br>User<br>Dator<br>Nätverk |                                 |   |   |   |       |        |
| Nātverk                                             | Filnamn:                              | Layout 1                        |   |   |   | -     | Spara  |
|                                                     | Filformat:                            | Paketfil för överföring (*.odz) |   | - | - | •     | Avbryt |

Etikettmallen sparas som en överföringspaketfil (.pdz).

### Distribuera överföringspaketfilen (.pdz) och P-touch Transfer Express till användaren

### Obs

Om användaren redan har kopierat Transfer Express-mappen till sin dator, är det inte nödvändigt för administratören att skicka Transfer Express-mappen till användaren. I det här fallet kan användaren bara flytta den överförda överföringspaketfilen till mappen [**Transfer Express**] och sedan dubbelklicka på "PtTrExp.exe".

Flytta överföringspaketfilen (.pdz) till mappen [Transfer Express].

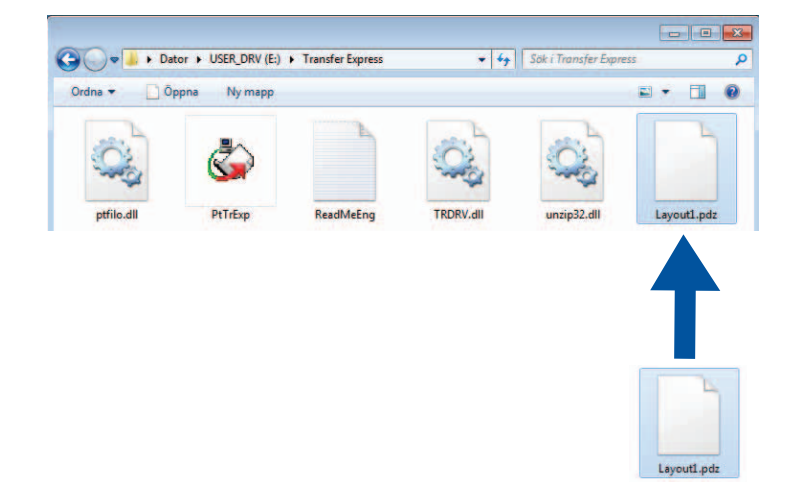

2 Distribuera alla filer i mappen [**Transfer Express**] till användaren.

# Överföra överföringspaketfilen (.pdz) till skrivaren

Användaren kan använda programmet P-touch Transfer Express (som fås från administratören) för att överföra överföringspaketfilen (.pdz) till skrivaren.

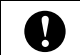

Stäng inte av strömmen medan du överför mallar.

- Sätt på skrivaren.
- 2 Genom att använda en USB-kabel kan du ansluta skrivaren till datorn.
- Oubbelklicka på "PtTrExp.exe". I mappen [Transfer Express] dubbelklickar du på "PtTrExp.exe" som du fick från administratören.
- 4 Om det bara finns en överföringspaketfil (.pdz) i mappen med "PtTrExp.exe" klickar du på [**Transfer**].

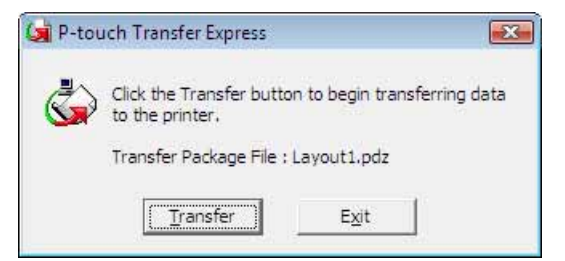

Överföringen av överföringspaketfilen startar.

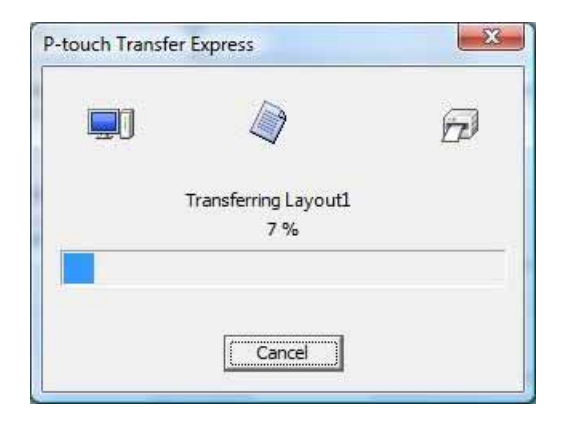

Om det antingen finns flera eller inga överföringspaketfiler (.pdz) i mappen som innehåller "PtTrExp.exe" klickar du på [**Browse**].

| ٩       | Select the Transfer Package file to be transferred<br>Then, click the Transfer button to begin transfer | to the printer.<br>ing. |
|---------|----------------------------------------------------------------------------------------------------|-------------------------|
| Transfe | r Package <u>F</u> ile:                                                                                 | Prowee                  |
|         |                                                                                                    | <u>D</u> 104436         |

Välj den överföringspaketfil som ska överföras och klicka på [Öppna].

| 🥥 Õppna         |                |                               |                  | ×             |
|-----------------|----------------|-------------------------------|------------------|---------------|
| L <u>e</u> ta i | 🛛 🌡 Transfer I | Express 💌                     | - 🗈 📸 🖛          |               |
| œ.              | Namn           | *                             | Senast ändrad    | Тур           |
| Tidigam plateor | Layout1        | pdz                           | 2011-11-23 05:35 | PDZ-fil       |
|                 | Layout2        | pdz                           | 2011-11-23 05:35 | PDZ-fil       |
| Skrivbord       |                |                               |                  |               |
|                 |                |                               |                  |               |
| Bibliotek       |                |                               |                  |               |
|                 |                |                               |                  |               |
| Dator           |                |                               |                  |               |
|                 |                |                               |                  |               |
| Nätverk         |                |                               |                  |               |
|                 | •              | W                             |                  | +             |
|                 | Filnamn:       | Layout 1                      | •                | <u>Ö</u> ppna |
|                 | Filformat:     | Transfer Package file (*.pdz) | -                | Avbryt        |

Klicka på [Transfer].

| Transfer Package File: C:\Users\xxx\Desktop\Transfer Express\Layout1.pdz Browse |
|---------------------------------------------------------------------------------|
| C:\Users\xxx\Desktop\Transfer Express\Layout1.pdz Browse                        |
|                                                                                 |

Överföra etikettmallar med P-touch Transfer Express

Klicka på [Yes].

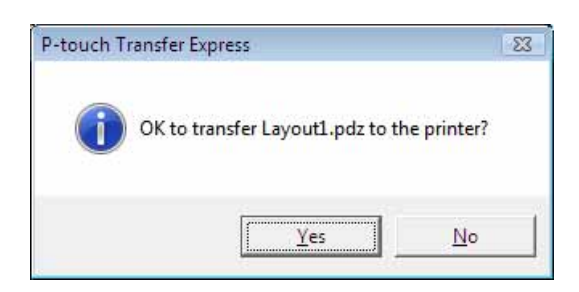

Överföringen av överföringspaketfilen startar.

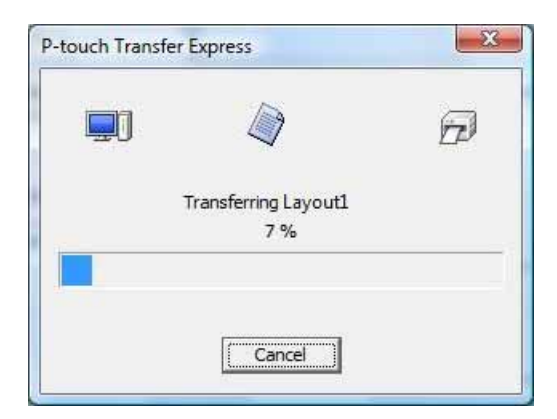

5 Klicka på [**OK**].

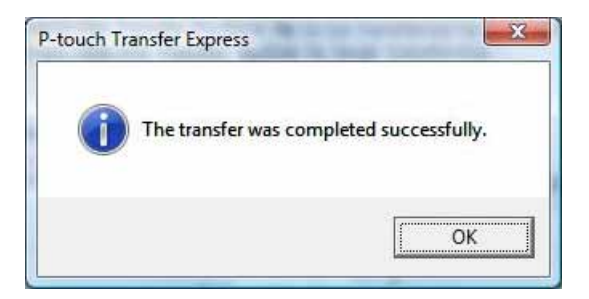

Överföringen av överföringspaketfilen är färdig.

# Tarramallien siirtäminen P-touch Transfer Expressin avulla

Tarramallit on helppo siirtää tulostimeen P-touch Transfer Expressin avulla.

Kun järjestelmänvalvoja on luonut tarramallin, tarramallia voidaan jaella käyttäjille yhdessä P-touch Transfer Expressin kanssa.

Tämän jälkeen käyttäjä voi siirtää tarramallin tulostimeen P-touch Transfer Expressin avulla.

Tämä on yksinkertainen toiminto, jonka avulla muut käyttäjät voivat tulostaa tarrojen järjestelmänvalvojan luomia tarroja.

- Jos malli siirretään uutena mallina, määritä [Avainmääritys]-numero (P-touch Transfer Managerissa), joka ei ole parhaillaan käytössä. Jos määritetty [Avainmääritys]-numero on jo käytössä, aiempi malli korvataan uudella mallilla.
  - Tämä toiminto edellyttää USB-liitännän käyttöä.

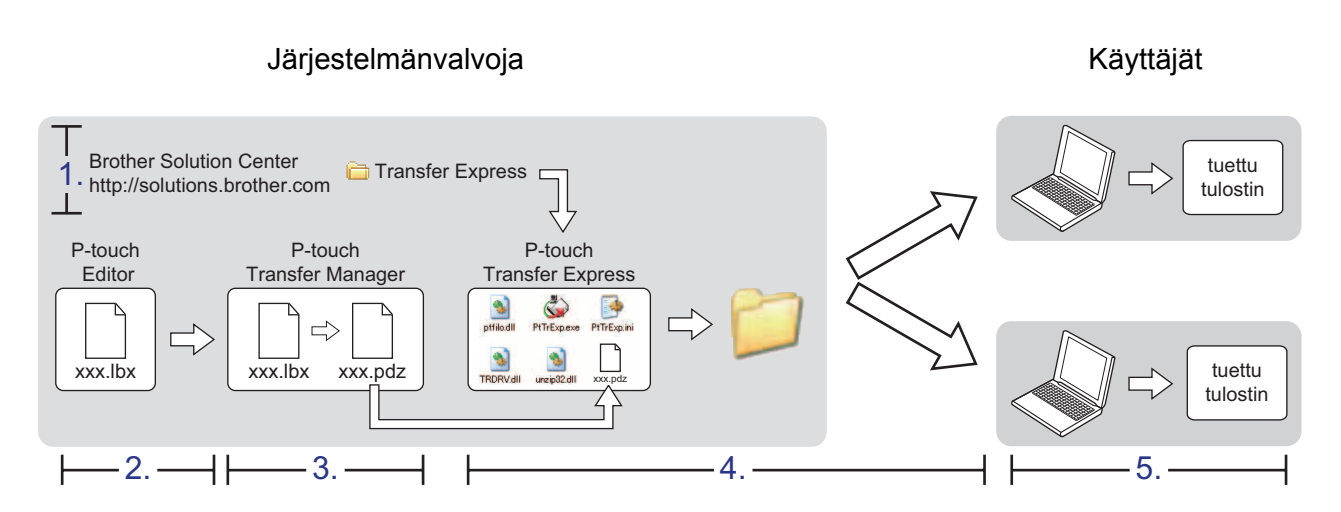

# P-touch Transfer Expressin valmisteleminen

Käyttäjän on valmisteltava P-touch Transfer Express tarramallien tulostimeen siirtämistä varten.

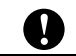

P-touch Transfer Express on saatavilla vain englanninkielisenä.

Uusin P-touch Transfer Express voidaan ladata Brother Solutions Centeristä. <u>http://solutions.brother.com</u> Valitse alueesi (esimerkiksi Europe), maasi, mallisi ja mallisi Lataukset.

2 Lataa Transfer Express mihin tahansa sijaintiin tietokoneessa. [Transfer Express] -kansio luodaan.

## Tarramallin siirtäminen P-touch Transfer Manageriin

- Luo mallina käytettävä tarra-asettelu P-touch Editor 5.0:n avulla ja tallenna se sitten mallitiedostona (\*.lbx) valitsemalla [Tiedosto] - [Tallenna nimellä].
- 2 Valitse [Tiedosto] [Siirrä malli] [Siirrä].

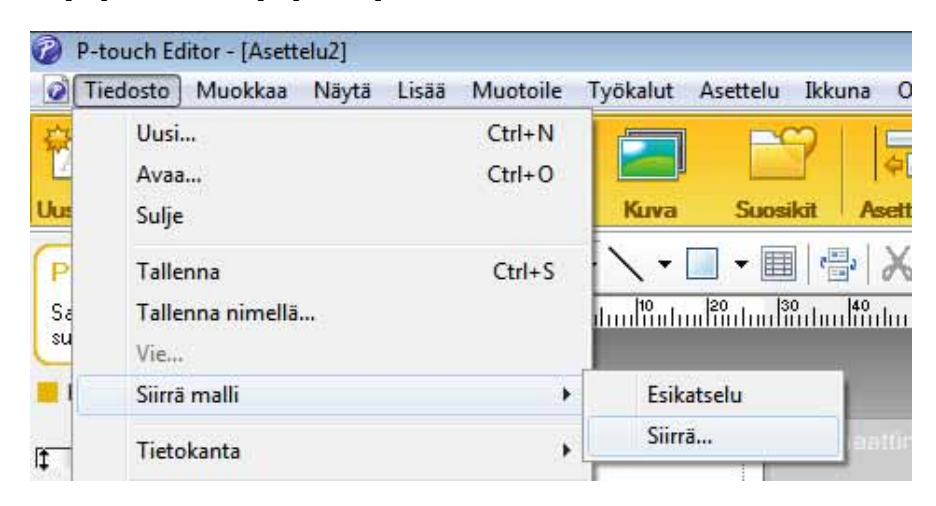

Tarramalli siirretään P-touch Transfer Manageriin. P-touch Transfer Manager käynnistyy automaattisesti.

#### Ruomautus

Tarramalli voidaan siirtää P-touch Transfer Manageriin myös napsauttamalla Käynnistä-painiketta ja valitsemalla [Kaikki ohjelmat] - [Brother P-touch] - [P-touch -työkalut] - [P-touch Transfer Manager 2.1], jolloin P-touch Transfer Manager käynnistyy, ja vetämällä .lbx-tiedosto sitten P-touch Transfer Manager Manager - ikkunaan.

### Tarramallin tallentaminen siirtopakettitiedostona (.pdz)

Jos haluat luoda tiedoston muodossa, jota P-touch Transfer Express pystyy käyttämään, tallenna tarramalli siirtopakettitiedostona (.pdz).

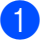

1 Valitse kansionäkymässä [Määritykset].

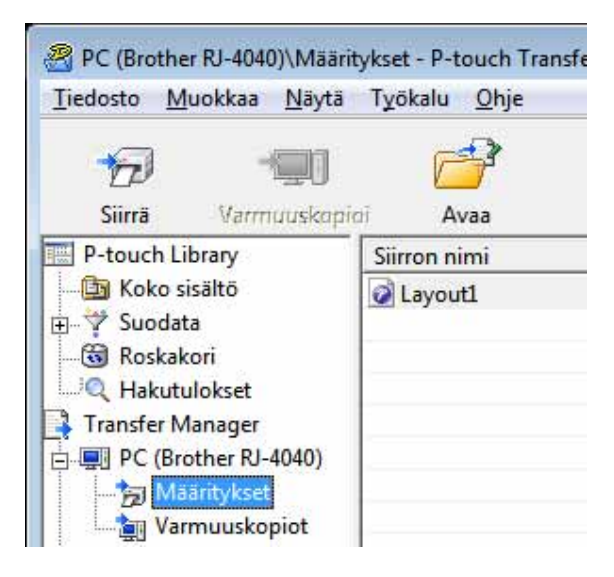

Valitse jaeltava tarramalli.

| <u>T</u> iedosto | <u>M</u> uokkaa | <u>N</u> äytä | Työkalu    | <u>O</u> hje |
|------------------|-----------------|---------------|------------|--------------|
| -                | 1 3             | -             | 1          | 2            |
| Siirrä           | Varm            | uuskopi       | ai A       | raa          |
| P-touc           | h Library       |               | Siirron ni | imi          |
| - D Kol          | co sisältö      |               | Layou      | t1           |
| 🕂 🤺 Suc          | odata           |               | Layou      | t2           |
| Ros              | kakori 🛛        |               |            |              |
| Q Hal            | kutulokset      |               |            |              |
| Transfe          | er Manager      |               |            |              |
| PC               | (Brother RJ-    | 4040)         |            |              |
| ्रि              | Määritykset     |               |            |              |
|                  | Varmuusko       | piot          |            |              |

Useita tarramalleja voidaan valita.

Tarramallien siirtäminen P-touch Transfer Expressin avulla

3 Valitse [Tiedosto] - [Tallenna siirtotiedosto].

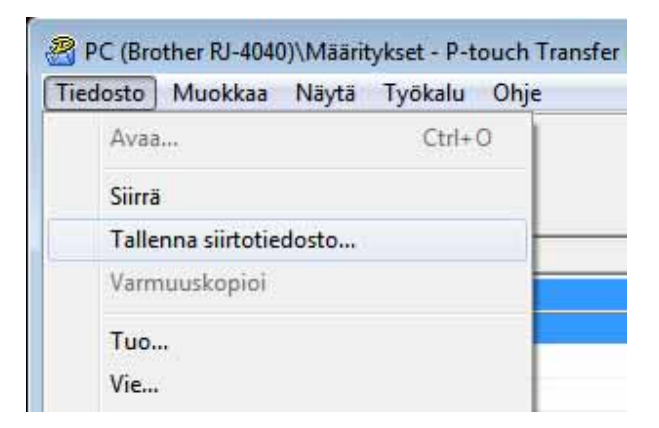

### 🖉 Huomautus

- Jos [**Tallenna siirtotiedosto**] -vaihtoehto valitaan, kun [**Määritykset**] tai luotu kansio on valittuna, kaikki kansion tarramallit tallennetaan siirtopakettitiedostona (.pdz).
- Useita tarramalleja voidaan yhdistää yksittäiseksi siirtopakettitiedostoksi (.pdz).

4 Kirjoita nimi ja valitse sitten [**Tallenna**].

| , , , , , , , , , , , , , , , , , , , , |                       |                               |   |   |   |       |   | -        |
|-----------------------------------------|-----------------------|-------------------------------|---|---|---|-------|---|----------|
| Kohde:                                  | Työpöytä              |                               | • | 4 |   | đ     |   |          |
| Viimeisimmät<br>sijainnit               | ि Kirjastot           |                               |   |   |   |       |   |          |
| Työpöytä                                |                       |                               |   |   |   |       |   |          |
| Kirjastot                               |                       |                               |   |   |   |       |   |          |
| Tietokone                               |                       |                               |   |   |   |       |   |          |
|                                         |                       |                               |   |   |   |       |   |          |
| Verkko                                  | <u>T</u> iedostonimi: | Layout1                       |   |   |   | •     |   | Tallenna |
|                                         | Tallennusmuoto:       | Siirtonakettitiedosto (* pdz) |   | _ | _ | . I E | - | Peruuta  |

Tarramalli tallennetaan siirtopakettitiedostona (.pdz).

# Siirtopakettitiedoston (.pdz) ja P-touch Transfer Expressin jakeleminen käyttäjälle

#### Huomautus

Jos käyttäjä on jo kopioinut Transfer Express -kansion tietokoneeseensa, järjestelmänvalvojan ei tarvitse lähettää Transfer Express -kansiota käyttäjälle. Tässä tapauksessa käyttäjä voi yksinkertaisesti siirtää jaellun siirtopakettitiedoston [**Transfer Express**] -kansioon ja kaksoisnapsauttaa sitten PtTrExp.exe-tiedostoa.

Siirrä siirtopakettitiedosto (.pdz) [Transfer Express] -kansioon.

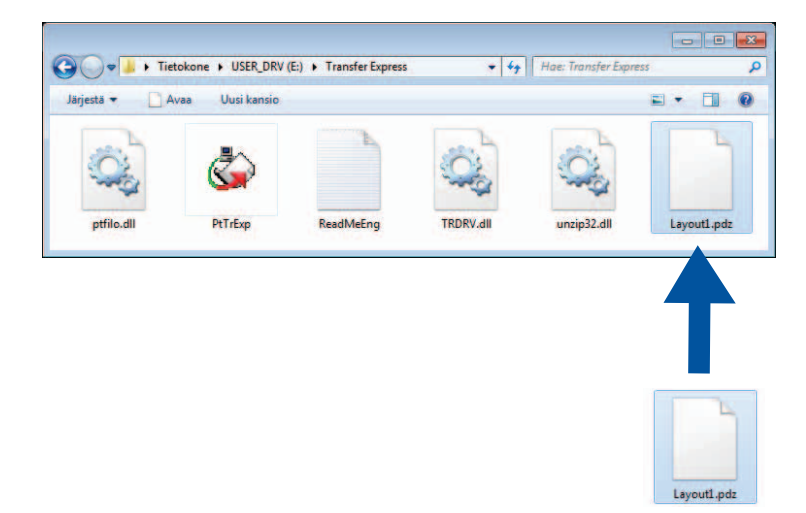

2 Jakele kaikki [**Transfer Express**] -kansion tiedostot käyttäjälle.

# Siirtopakettitiedoston (.pdz) siirtäminen tulostimeen

Käyttäjä voi siirtää siirtopakettitiedoston (.pdz) tulostimeen järjestelmänvalvojalta saamansa P-touch Transfer Express -sovelluksen avulla.

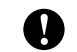

Älä katkaise virtaa tulostimesta mallien siirtämisen aikana.

- 1 Kytke virta tulostimeen.
- 2 Kytke tulostin tietokoneeseen USB-kaapelin avulla.
- 3 Kaksoisnapsauta järjestelmänvalvojalta saatua PtTrExp.exe-tiedostoa, joka sijaitsee [Transfer Express] -kansiossa.
- Jos PtTrExp.exe-tiedoston sisältävässä kansiossa on yksi siirtopakettitiedosto (.pdz). Valitse [Transfer].

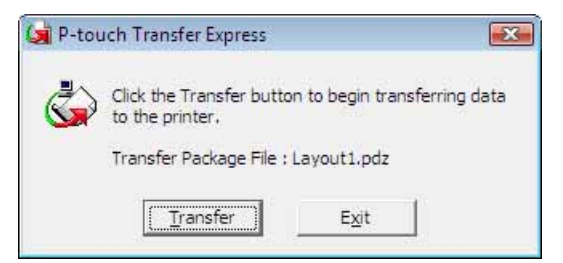

Siirtopakettitiedoston siirto alkaa.

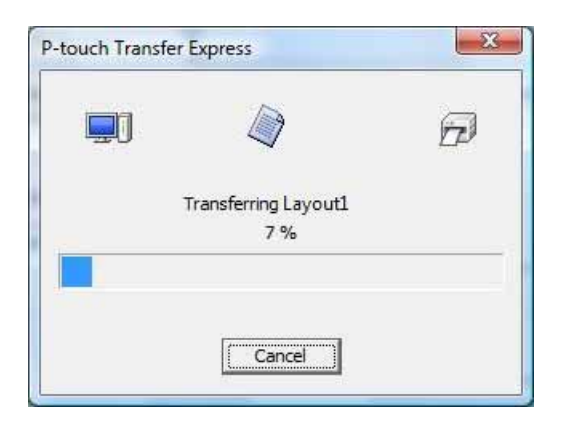

Jos PtTrExp.exe-tiedoston sisältävässä kansiossa on useita siirtopakettitiedostoja (.pdz) tai tiedostoja ei ole lainkaan: Valitse [**Browse**].

 Image: Select the Transfer Package file to be transferred to the printer. Then, click the Transfer button to begin transferring.

 Transfer Package Elle:

 Image: Browse...

 Image: Transfer

 Image: Transfer

Valitse siirrettävä siirtopakettitiedosto ja valitse sitten [Avaa].

| 🔄 Avaa          |                          |                               |                 | -X-          |
|-----------------|--------------------------|-------------------------------|-----------------|--------------|
| Ko <u>h</u> de: | 🚺 Transfer Exp           | vress 💌                       | ← 🗈 📸 🕶 -       |              |
| C.              | Nimi                     | *                             | Muokkauspäiväm  | Тууррі       |
| Viimeisimmät    | Layout1.pd               | z                             | 23.11.2011 5:35 | PDZ-tiedc    |
| sijainnit       | Layout2.pd               | z                             | 23.11.2011 5:35 | PDZ-tiedc    |
| Työpöytä        |                          |                               |                 |              |
| Kirjastot       |                          |                               |                 |              |
|                 |                          |                               |                 |              |
| Tietokone       |                          |                               |                 |              |
|                 | •                        | III                           |                 | ۲            |
| Verkko          | <u>T</u> iedostonimi:    | Layout 1                      | · [             | <u>A</u> vaa |
|                 | Tie <u>d</u> ostotyyppi: | Transfer Package file (*.pdz) | •               | Peruuta      |

Valitse [Transfer].

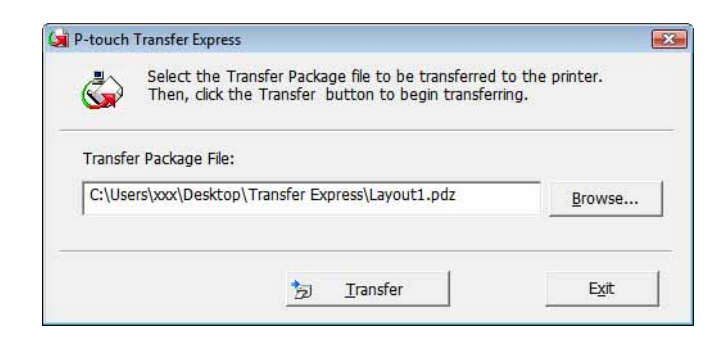

Tarramallien siirtäminen P-touch Transfer Expressin avulla

Valitse [Yes].

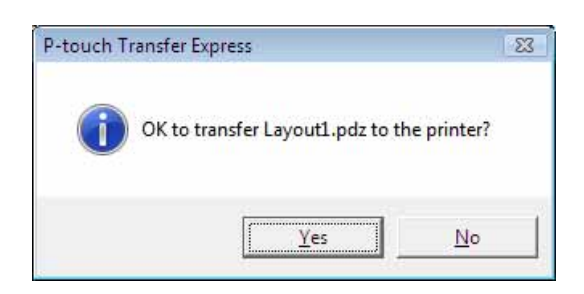

Siirtopakettitiedoston siirto alkaa.

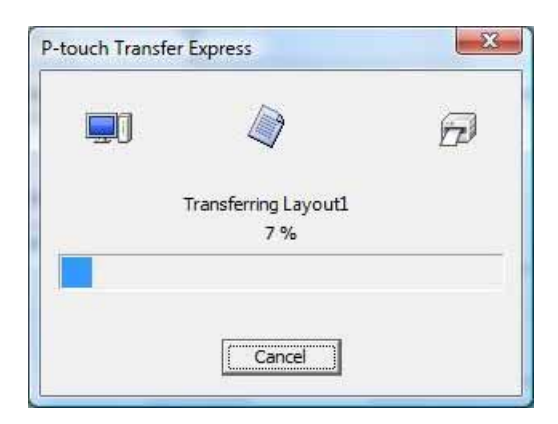

5 Valitse [**OK**].

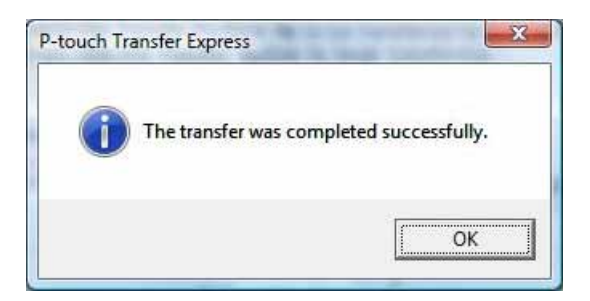

Siirtopakettitiedoston siirto on valmis.